# BLUE Open Studio Import Tool for FactoryTalk<sup>™</sup> ME/SE User Guide

BOS-FACTORYTALK\_01 12/2021

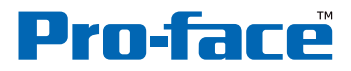

by Schneider Electric

## Legal Information

The Pro-face brand and any trademarks of Schneider Electric SE and its subsidiaries referred to in this guide are the property of Schneider Electric SE or its subsidiaries. All other brands may be trademarks of their respective owners.

This guide and its content are protected under applicable copyright laws and furnished for informational use only. No part of this guide may be reproduced or transmitted in any form or by any means (electronic, mechanical, photocopying, recording, or otherwise), for any purpose, without the prior written permission of Schneider Electric.

Schneider Electric does not grant any right or license for commercial use of the guide or its content, except for a non-exclusive and personal license to consult it on an "as is" basis. Schneider Electric products and equipment should be installed, operated, serviced, and maintained only by gualified personnel.

As standards, specifications, and designs change from time to time, information contained in this guide may be subject to change without notice.

To the extent permitted by applicable law, no responsibility or liability is assumed by Schneider Electric and its subsidiaries for any errors or omissions in the informational content of this material or consequences arising out of or resulting from the use of the information contained herein.

As part of a group of responsible, inclusive companies, we are updating our communications that contain non-inclusive terminology. Until we complete this process, however, our content may still contain standardized industry terms that may be deemed inappropriate by our customers.

## **Cybersecurity Best Practices**

To help keep your Pro-face products secure and protected, we recommend that you implement the cybersecurity best practices. Following the recommendations may help significantly reduce your company's cybersecurity risk. For the recommendations, refer to the following URL:

https://www.pro-face.com/trans/en/manual/1087.html

## **Safety Information**

## **Important Information**

Read these instructions carefully, and look at the equipment to become familiar with the device before trying to install, operate, service, or maintain it. The following special messages may appear throughout this documentation or on the equipment to warn of potential hazards or to call attention to information that clarifies or simplifies a procedure.

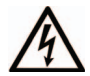

The addition of this symbol to a "Danger" or "Warning" safety label indicates that an electrical hazard exists which will result in personal injury if the instructions are not followed.

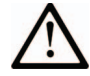

This is the safety alert symbol. It is used to alert you to potential personal injury hazards. Obey all safety messages that follow this symbol to avoid possible injury or death.

### DANGER

**DANGER** indicates a hazardous situation which, if not avoided, **will result in** death or serious injury.

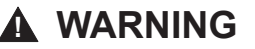

**WARNING** indicates a hazardous situation which, if not avoided, **could result in** death or serious injury.

## 

**CAUTION** indicates a hazardous situation which, if not avoided, **could result** in minor or moderate injury.

### NOTICE

NOTICE is used to address practices not related to physical injury.

### **Please Note**

Electrical equipment should be installed, operated, serviced, and maintained only by qualified personnel. No responsibility is assumed by Schneider Electric for any consequences arising out of the use of this material.

A qualified person is one who has skills and knowledge related to the construction and operation of electrical equipment and its installation, and has received safety training to recognize and avoid the hazards involved.

| V TO CONVERT PROJECTS FROM FACTORYTALK ME/SE TO BLUE OPEN   | I STUDIO                                |
|-------------------------------------------------------------|-----------------------------------------|
| EXPORT TAGS FROM FACTORYTALK PROJECT                        |                                         |
| EXPORT GRAPHIC DISPLAYS FROM FACTORYTALK PROJECT            |                                         |
| EXPORT ALARM FILES FROM FACTORYTALK ME PROJECT              |                                         |
| EXPORT ALARM FILES FROM FACTORYTALK SE PROJECT              |                                         |
| MPORTING FILES FROM FACTORYTALK PROJECT ON BLUE OPEN STUDIO |                                         |
| APHICAL INTERFACE – DISPLAYS AND OBJECTS                    |                                         |
| DISPLAY SETTINGS (ME)                                       | ,                                       |
| DISPLAY SETTINGS (SE)                                       | · · · · · · · · · · · · · · · · · · ·   |
| TEXT (ME/SE)                                                |                                         |
| MAGE (ME/SE)                                                |                                         |
| PANEL (ME/SE)                                               |                                         |
| ARC (ME/SE)                                                 |                                         |
| FLUPSE (ME/SE)                                              |                                         |
| ELEN OL (ME/OL)                                             | ~~~~~~~~~~~~~~~~~~~~~~~~~~~~~~~~~~~~~~~ |
| Inf (ME/SE)                                                 | ••••••                                  |
| ENE (ME/OE)                                                 |                                         |
| Dol VI INE (ME/SE)                                          |                                         |
| POLILINE (WE/SE)                                            |                                         |
|                                                             |                                         |
| NOUNDED RECTANGLE (ME/SE)                                   |                                         |
| NEDGE (INIE/GE)                                             |                                         |
| DUITON (JE)                                                 |                                         |
| MUMENTARY PUSH DUTTON (WE/SE)                               |                                         |
|                                                             |                                         |
| LATCHED PUSH BUTTON (ME/SE)                                 |                                         |
|                                                             |                                         |
| NTERLOCKED PUSH BUTTON (ME/SE)                              |                                         |
| KAMP BUTTON (ME/SE)                                         |                                         |
|                                                             |                                         |
| NUMERIC DISPLAY (SE)                                        |                                         |
|                                                             |                                         |
| NUMERIC INPUT (SE)                                          |                                         |
| NAVIGATION BUTTON (SE)                                      | ••••••••••••••••••••••••••••••••••••••• |
|                                                             |                                         |
| STRING DISPLAY (ME)                                         |                                         |
| STRING DISPLAY (SE)                                         |                                         |
| STRING INPUT ENABLE (ME)                                    |                                         |
| STRING INPUT (SE)                                           |                                         |
| GOTO DISPLAY BUTTON (ME)                                    |                                         |
| RETURN TO DISPLAY (ME)                                      |                                         |
| CLOSE DISPLAY (ME)                                          |                                         |
| LIST DISPLAY SELECTOR (ME)                                  |                                         |
| MULTISTATE INDICATOR (ME/SE)                                |                                         |
| Symbol (ME/SE)                                              |                                         |
| LIST INDICATOR (ME/SE)                                      |                                         |
| BAR GRAPH (ME/SE)                                           |                                         |
| GAUGE (ME/SE)                                               |                                         |
| Scale (ME/SE)                                               |                                         |
| PAUSE TREND BUTTON (ME)                                     |                                         |
| NEXT PEN BUTTON (ME)                                        |                                         |
| · ·                                                         |                                         |

| PILOT CONTROL LIST SELECTOR (ME/SE)  |              |
|--------------------------------------|--------------|
|                                      |              |
|                                      |              |
|                                      |              |
| PASSWORD BUTTON (ME)                 |              |
|                                      |              |
|                                      |              |
| SHUTDOWN BUTTON (ME)                 |              |
| TIME DATE DISPLAY (ME/SE)            |              |
|                                      |              |
| RECIPEPLUS BUTTON (ME/SE)            |              |
| RECIPEPLUS SELECTOR (ME/SE)          |              |
| RECIPEPLUS TABLE (ME/SE)             |              |
| RECIPE (SE)                          |              |
| LANGUAGE SWITCH BUTTON (ME)          |              |
| SYMBOL FACTORY (ME/SE)               |              |
| GRAPHICAL INTERFACE – ANIMATIONS     |              |
| VISIBILITY (ME/SE)                   | 71           |
| COLOR (ME/SE)                        |              |
| HODIZONTAL VEDTICAL POSITION (ME/SE) | 71           |
| HEIGHT / WIDTH (ME/SE)               |              |
| Ful (ME/SE)                          |              |
| POTATION (ME/SE)                     |              |
| HODIZONITAL (VEDTICAL SUDED (ME/SE)  |              |
| TOUCH (ME/SE)                        |              |
|                                      |              |
|                                      |              |
|                                      |              |
| SYSTEM                               |              |
| GRAPHICS                             |              |
|                                      |              |
| DATA LOG                             |              |
| LOGIC AND CONTROL                    |              |
| EXPRESSIONS (ME/SE)                  |              |
| IF                                   | 78           |
| LOGICAL                              | 78           |
|                                      | 78           |
| ARITHMETIC                           | 78           |
| BITWISE                              | 78           |
| FUNCTIONS                            | 78           |
| TAGS 79                              |              |
| ALARMS                               |              |
| CATEGORY                             | 80           |
|                                      | ۵۵<br>۵۵     |
|                                      | ۰۰۰ ۵۵<br>مو |
|                                      |              |
| COMMUNICATION INTERFACE              |              |
| TIPS AND TRICKS                      |              |
| STARTUP SCREEN                       |              |
|                                      |              |

### Introduction

The Import Tool for FactoryTalk<sup>™</sup> allows you to convert a FactoryTalk application into an BLUE Open Studio project, and then deploy it on any supported platform. This tool was designed to import tags, screens, alarm configuration, and communication settings. After converting applications, you can also edit and enhance them, leveraging any native feature of BLUE Open Studio.

This document describes all interfaces supported by the Import Tool for FactoryTalk, as well as its limitations. Interfaces that are not explicitly described in this manual may not be supported. When necessary, you can use the standard Integrated Development Environment (IDE) from BLUE Open Studio to manually configure any interface that is not automatically converted by this tool.

This import wizard is sold as an add-on for BLUE Open Studio, and it requires a license to be enabled. For more information, consult your software vendor.

Also, if you are running BLUE Open Studio on a Windows operating system that has User Account Control (UAC) enabled, then you may have problems using this import wizard. Close the application, and then run it again as an administrator (i.e., right-click the BLUE Open Studio program icon, and then click **Run as administrator** on the shortcut menu).

#### **REMARKS**:

- This document describes the known limitations for this tool by the time that this document was written. If you identify additional limitations, please report them to your software vendor.
- If the Import Wizard finds any unexpected property when importing a screen, the whole screen will not be converted at all. Therefore, if you experience this behavior, please share the exported files from the screens that were not converted with your software vendor, so we can study the feasibility to address the limitation in a timely manner.

## How to convert projects from FactoryTalk ME/SE to BLUE Open Studio

#### Export tags from FactoryTalk project

- 1. Open FactoryTalk project;
- 2. In FactoryTalk View Studio, from the Tools menu, select Tag Import and Export Wizard;
- 3. Select Export FactoryTalk View tag database to CSV file;
- 4. Follow the instructions in the wizard;

#### Export graphic displays from FactoryTalk project

- 1. Open FactoryTalk project;
- 2. In the Explorer windows, right-click the Displays editor or the Global Objects editor;
- 3. Select Import and Export;
- 4. Follow the instructions in the wizard;

#### Export alarm files from FactoryTalk ME project

ALARMS ARE NOT CURRENTLY SUPPORTED BY THE IMPORT WIZARD WHEN USING FactoryTalk ME.

#### Export alarm files from FactoryTalk SE project

- 1. Open FactoryTalk project;
- 2. In FactoryTalk View Studio, from the Tools menu, select Tag Import and Export Wizard;
- 3. Select Export FactoryTalk View tag database to CSV file;
- 4. Select Site Edition on Project Type;
- 5. Follow the instructions in the wizard;

#### Importing files from FactoryTalk project on BLUE Open Studio

• Open Import Wizard:

Home > Import Wizard > Import Tool for FactoryTalk™

| Do not import duplicate items  | Replace duplicates with imported items |
|--------------------------------|----------------------------------------|
| ag (.csv):                     |                                        |
|                                | Browse                                 |
| Use prefix:                    |                                        |
| Green(s) (.xml):               |                                        |
|                                | Browse                                 |
| Alarm (.csv   .xml):           |                                        |
|                                | Browse                                 |
| actoryTalk Application Folder: |                                        |
|                                | Browse                                 |
| Drivers                        |                                        |
| Import Drivers: Configuration  |                                        |
|                                |                                        |
|                                |                                        |

#### Options

Do not import duplicate items: When this option is selected, the following items are not imported in case there is already an equivalent in the current project:

- Tags Database (tags with the same name will not be imported)
- Screens (screens with the same name will not be imported)

#### Importing Tag

Click **Browse** to select the .csv file exported from FactoryTalk application that you intend to import are stored.

#### Use prefix

Select this option to specify a prefix that will be prepended to the names of the imported tags. It is useful to differentiate the imported tags from the tags created manually.

#### **Importing Screens**

Click **Browse** to select the .xml file(s) exported from FactoryTalk application that you intend to import are stored. This option import the graphical screens (including their objects and animations) to BLUE Open Studio. **Note**: Check the User Manual to know which objects are supported.

#### Importing Alarm configuration

Click **Browse** to select the .csv (SE Projects) file exported from FactoryTalk application that you intend to import are stored. Alarm configuration from FactoryTalk ME (\*.xml files) are not supported by the Import Wizard.

#### FactoryTalk Application Folder

Click **Browse** to select the directory where the FactoryTalk application are stored. **Note**: If don't specify the application folder, images and parameters files will not be imported.

#### **Importing Drivers**

Check this option to import the driver configuration to BLUE Open Studio. **Note:** Tags will be automatically replaced.

#### Configuration...

Figure 2. Devices configuration list

| Device configuration | × |
|----------------------|---|
| Devices              |   |
| Add                  |   |
| Edit                 |   |
| Remove               |   |
|                      |   |
|                      |   |
|                      |   |
| OK Cancel            |   |

#### Devices

Shows the list of configured devices.

#### Add...

Figure 3. Device configuration

| Device configuration |                    |                       |  |  |  |  |
|----------------------|--------------------|-----------------------|--|--|--|--|
| Device Name:         | Driver:<br>ABCIP 🗸 | Station:<br>OK Cancel |  |  |  |  |

- **Device Name:** Specify device name exactly as it is in the FactoryTalk application.
- Driver: Select communication driver.
- **Station:** Type the device station of the PLC. The station syntax depends on the option selected on the Driver combo-box. Please consult the respective driver manual for more details.

#### Edit...

Edit device from the list of configured devices.

#### Remove

Remove device from the List of configured devices.

| 5 | Import Import Tool for FactoryTalk <sup>™</sup> Wizard |                         |                  |          |                 |                    | ×                                                                     |  |
|---|--------------------------------------------------------|-------------------------|------------------|----------|-----------------|--------------------|-----------------------------------------------------------------------|--|
|   |                                                        | Tag Name                |                  | Size     | Туре            | Description        |                                                                       |  |
|   |                                                        | CustomProperty          | PlaceHolder      | 0        | Boolean         | Used by FactoryTal | k Converter to import parameters.                                     |  |
|   |                                                        |                         |                  |          |                 |                    |                                                                       |  |
|   |                                                        |                         |                  |          |                 |                    |                                                                       |  |
|   |                                                        |                         |                  |          |                 |                    |                                                                       |  |
|   |                                                        |                         |                  |          |                 |                    |                                                                       |  |
|   |                                                        |                         |                  |          |                 |                    |                                                                       |  |
|   |                                                        |                         |                  |          |                 |                    |                                                                       |  |
|   |                                                        |                         |                  |          |                 |                    |                                                                       |  |
|   |                                                        | Check                   | Uncheck          |          | Filter          | Clear Filter       | Import only filtered tags                                             |  |
|   | Stat<br>This                                           | us<br>tao cannot be imr | orted because it | t alread | lv exists in th | e current project  | Legend<br>Error                                                       |  |
|   | data                                                   | abase.                  |                  |          | ,               |                    | <ul> <li>Tag will be imported</li> <li>Tag can be imported</li> </ul> |  |
|   | Data                                                   | abase size              |                  |          |                 |                    |                                                                       |  |
|   |                                                        | Current:                | 8526             |          | Importi         | ng: 0              | Replacing: 0                                                          |  |
|   |                                                        |                         |                  |          |                 |                    |                                                                       |  |
|   |                                                        |                         |                  |          |                 | < Bi               | ack Finish Cancel                                                     |  |
|   |                                                        |                         |                  |          | _               |                    |                                                                       |  |

#### Importing Tag After configuring the settings in this dialog, click Next.

The fields and settings that are common for all data Source Types include the following:

- Grid: Displays the list of tags found on the data source.
  - $\circ\;$  checkbox: Check to import the tag from the data source to the Tags Database of the current project.
  - TagName: Name of the tag
  - Size: Array size of the tag
  - Type: Data type of the tag (Boolean, Integer, Real, String or Class:<ClassName>)
  - o Description: Description of the tag
- Check button: Click to select/import all tags in the grid
- Uncheck button: Click to uncheck all tags in the grid
- Filter button: Click to filter the tags. The Filter dialog will display, allowing you to specify a mask for each column in the grid. Wild cards (\* and ?) can be used to filter data.
- Clear Filter button: Click to reset the filter.
- Import Filtered Tags Only checkbox: Check this option to import only the tags that are visible in the grid (filtered).
- Status box: Displays a message describing the status of the tag currently selected in the grid. This information is especially useful to indicate why a tag cannot be imported.
- Legend box: Describes the meaning of the colors that represent tag status:

- (Red) Error: Tag cannot be imported because it is not supported by BLUE Open Studio. See the Status box for a detailed description of the error.
- o (Blue) Tag will be imported: Tag will be imported after you click the Finish button.
- o (Gray) Tag can be imported: Tag can be imported but it has not been checked.
- Database size box: Displays summary information regarding the current Import Wizard:
  - Current: Indicates the number of tags configured in the Project Tags database of the current project
  - o Importing: Indicates the number of tags selected to be imported
  - Replacing: Indicates the number of tags configured in the Project Tags database of the current project that will be replaced by an imported tag with the same name.

After selecting the tags to import, click the Finish button, or click Cancel to abort the operation.

## **Graphical Interface – Displays and Objects**

This chapter describes the features supported when converting screens from FactoryTalk ME/SE to BLUE Open Studio, as well as the limitations.

| Object                | Property                      |                           | Status | Remarks |
|-----------------------|-------------------------------|---------------------------|--------|---------|
|                       | Display<br>Type               | Replace                   | S      |         |
|                       |                               | On Top                    | S      |         |
|                       |                               | Cannot Be Replaced        | Ν      |         |
|                       | Dis                           | play Number               | Ν      |         |
|                       | Se                            | curity Code               | N      |         |
|                       |                               | Title Bar                 | S      |         |
| Display Settings (ME) | Disable                       | Initial Input Focus       | Ν      |         |
|                       | Maximun                       | n Tag Update Rate         | Ν      |         |
|                       |                               | Use Current Size          | s      |         |
|                       | Size                          | Specify Size in<br>Pixels | S      |         |
|                       | Position                      | X                         | S      |         |
|                       |                               | Y                         | S      |         |
|                       | Background Color > Color      |                           | s      |         |
|                       | Back                          | ground Color              | S      |         |
|                       |                               | Replace                   | s      |         |
|                       | Display<br>Type               | Overlay                   | N      |         |
|                       |                               | On Top                    | S      |         |
|                       | Allow Multiple Running Copies |                           | Ν      |         |
|                       | Cache After Displaying        |                           | Ν      |         |
| Display Settings (SE) | Title Bar                     |                           | S      |         |
|                       | System Menu                   |                           | S      |         |
|                       | Min                           | Minimize Button           |        |         |
|                       | Maximize Button               |                           | S      |         |
|                       | Size to Main                  | Windows at Runtime        | Ν      |         |
|                       | Show La                       | st Acquired Value         | Ν      |         |
|                       | Maximun                       | n Tag Update Rate         | Ν      |         |

| Object       | Property                    |                                                    | Status | Remarks                                  |
|--------------|-----------------------------|----------------------------------------------------|--------|------------------------------------------|
|              |                             | Use Current Size                                   | S      |                                          |
|              | Size                        | Specify Size in<br>Pixels                          | S      |                                          |
|              | Resize                      | Allow Display to be<br>Resized                     | Ν      |                                          |
|              |                             | When Resized                                       | Ν      |                                          |
|              |                             | Use Current<br>Position                            | S      |                                          |
|              | Position                    | X                                                  | s      |                                          |
|              |                             | Y                                                  | S      |                                          |
|              | Se                          | curity Code                                        | N      |                                          |
|              | Backgro                     | und Color > Color                                  | S      |                                          |
|              | Background Color            |                                                    | S      |                                          |
|              | Track Screen for Navigation |                                                    | Ν      |                                          |
|              | Navigation                  | History Screen Name                                | Ν      |                                          |
|              |                             | Text                                               | S      |                                          |
|              |                             | Back Color                                         | S      |                                          |
|              |                             | Fore Color                                         | S      |                                          |
|              |                             | Size to fit                                        | L      | Always checked.                          |
|              |                             | Word wrap                                          | Ν      |                                          |
|              |                             | Size                                               | S      |                                          |
| Text (ME/SE) |                             | Alignment                                          | L      | MiddleLeft, Center and MiddleRight only. |
|              | General                     | Insert Variable ><br>Numeric > Tag                 | S      |                                          |
|              |                             | Insert Variable ><br>Numeric > Literal<br>number   | S      |                                          |
|              |                             | Insert Variable ><br>Numeric > Number<br>of digits | S      |                                          |
|              |                             | Insert Variable ><br>Numeric > Decimal<br>places   | S      |                                          |

| Object        |         | Property                                                                                     | Status | Remarks                                                                                 |
|---------------|---------|----------------------------------------------------------------------------------------------|--------|-----------------------------------------------------------------------------------------|
|               |         | Insert Variable ><br>Numeric > Fill left<br>with                                             | N      |                                                                                         |
|               |         | Insert Variable ><br>String > Tag                                                            | S      |                                                                                         |
|               |         | Insert Variable ><br>String > Literal<br>string                                              | S      |                                                                                         |
|               |         | Insert Variable ><br>String > Fixed<br>number of<br>characters                               | S      |                                                                                         |
|               |         | Insert Variable ><br>String > Right-most<br>characters in string<br>are displayed            | N      |                                                                                         |
|               |         | Insert Variable ><br>String > Show *<br>character if string is<br>longer than field<br>width | N      |                                                                                         |
|               |         | Insert Variable ><br>Time/Date                                                               | S      |                                                                                         |
|               |         | Back style                                                                                   | S      |                                                                                         |
|               |         | Size > Height                                                                                | S      |                                                                                         |
|               |         | Size > Width                                                                                 | S      |                                                                                         |
|               | Common  | Position > Top                                                                               | S      |                                                                                         |
|               |         | Position > Left                                                                              | S      |                                                                                         |
|               |         | Other                                                                                        | N      |                                                                                         |
|               |         | Image                                                                                        | S      | Image file only be imported if specified FactoryTalk application path on import wizard. |
| Image (ME/SE) | Gonoral | Image color                                                                                  | N      |                                                                                         |
|               | General | Image back color                                                                             | N      |                                                                                         |
|               |         | Image blink                                                                                  | N      |                                                                                         |
|               |         | Image back style                                                                             | S      |                                                                                         |
|               | Common  | Size > Height                                                                                | S      |                                                                                         |
|               | Common  | Size > Width                                                                                 | S      |                                                                                         |

| Object        | Property |                           | Status | Remarks                                                                                                    |
|---------------|----------|---------------------------|--------|----------------------------------------------------------------------------------------------------|
|               |          | Position > Top            | S      |                                                                                                    |
|               |          | Position > Left           | S      |                                                                                                    |
|               |          | Other                     | Ν      |                                                                                                    |
|               |          | Border style              | L      | Inset will be imported as Sunken<br>on BLUE Open Studio.<br>RaisedInset will be imported as<br>Etched on BLUE Open Studio. |
|               |          | Border width              | S      | · · ·                                                                                                    |
|               |          | Back style                | S      |                                                                                                    |
|               | General  | Pattern style             | N      |                                                                                                    |
|               | General  | Border uses back<br>color | S      |                                                                                                    |
| Panel (ME/SE) |          | Pattern color             | Ν      |                                                                                                    |
|               |          | Back color                | S      |                                                                                                    |
|               |          | Border color              | L      | Only exports with line border.                                                                                             |
|               |          | Blink                     | Ν      |                                                                                                    |
|               | Common   | Size > Height             | S      |                                                                                                    |
|               |          | Size > Width              | S      |                                                                                                    |
|               |          | Position > Top            | S      |                                                                                                    |
|               |          | Position > Left           | S      |                                                                                                    |
|               |          | Other                     | Ν      |                                                                                                    |
|               |          | Line style                | L      | None, Solid and Dash only.                                                                                                 |
|               |          | Back style                | S      |                                                                                                    |
|               |          | Pattern style             | Ν      |                                                                                                    |
|               | General  | Fore color                | S      |                                                                                                    |
| Arc (ME/SE)   |          | Back color                | S      |                                                                                                    |
|               |          | Pattern color             | Ν      |                                                                                                    |
|               |          | Line width                | S      |                                                                                                    |
|               |          | Size > Height             | S      |                                                                                                    |
|               | Common   | Size > Width              | S      |                                                                                                    |
|               |          | Position > Top            | S      |                                                                                                    |

| Object           | Property |                 | Status | Remarks                    |
|------------------|----------|-----------------|--------|----------------------------|
|                  |          | Position > Left | S      |                            |
|                  |          | Other           | N      |                            |
|                  |          | Line style      | L      | None, Solid and Dash only. |
|                  |          | Back style      | S      |                            |
|                  |          | Pattern style   | N      |                            |
|                  | General  | Fore color      | S      |                            |
|                  |          | Back color      | S      |                            |
| Ellipse (ME/SE)  |          | Pattern color   | N      |                            |
|                  |          | Line width      | S      |                            |
|                  |          | Size > Height   | S      |                            |
|                  |          | Size > Width    | S      |                            |
|                  | Common   | Position > Top  | S      |                            |
|                  |          | Position > Left | S      |                            |
|                  |          | Other           | N      |                            |
|                  |          | Line style      | L      | None, Solid and Dash only. |
|                  |          | Back style      | S      |                            |
|                  |          | Pattern style   | N      |                            |
|                  | General  | Fore color      | S      |                            |
|                  |          | Back color      | S      |                            |
| Freehand (ME/SE) |          | Pattern color   | Ν      |                            |
|                  |          | Line width      | S      |                            |
|                  |          | Size > Height   | S      |                            |
|                  |          | Size > Width    | S      |                            |
|                  | Common   | Position > Top  | S      |                            |
|                  |          | Position > Left | S      |                            |
|                  |          | Other           | N      |                            |
| Ling (ME/SE)     |          | Line style      | L      | None, Solid and Dash only. |
|                  | General  | Back style      | S      |                            |
|                  |          | Fore color      | S      |                            |

| Object           | Property |                 | Status | Remarks                    |
|------------------|----------|-----------------|--------|----------------------------|
|                  |          | Back color      | S      |                            |
|                  |          | Line width      | S      |                            |
|                  |          | Size > Height   | S      |                            |
|                  |          | Size > Width    | S      |                            |
|                  | Common   | Position > Top  | S      |                            |
|                  |          | Position > Left | S      |                            |
|                  |          | Other           | N      |                            |
|                  |          | Line style      | L      | None, Solid and Dash only. |
|                  |          | Back style      | S      |                            |
|                  |          | Pattern style   | N      |                            |
|                  | General  | Fore color      | S      |                            |
|                  |          | Back color      | S      |                            |
|                  |          | Pattern color   | N      |                            |
| Polygon (ME/SE)  |          | Line width      | S      |                            |
|                  | Common   | Size > Height   | S      |                            |
|                  |          | Size > Width    | S      |                            |
|                  |          | Position > Top  | S      |                            |
|                  |          | Position > Left | S      |                            |
|                  |          | Other           | N      |                            |
|                  |          | Line style      | L      | None, Solid and Dash only. |
|                  |          | Back style      | S      |                            |
|                  |          | Pattern style   | N      |                            |
| Polyline (ME/SE) | General  | Fore color      | S      |                            |
|                  |          | Back color      | S      |                            |
|                  |          | Pattern color   | N      |                            |
|                  |          | Line width      | S      |                            |
|                  |          | Size > Height   | S      |                            |
|                  | Common   | Size > Width    | S      |                            |
|                  |          | Position > Top  | S      |                            |

| Object                       |         | Property        | Status | Remarks                    |
|------------------------------|---------|-----------------|--------|----------------------------|
|                              |         | Position > Left | S      |                            |
|                              |         | Other           | N      |                            |
|                              |         | Line style      | L      | None, Solid and Dash only. |
|                              |         | Back style      | S      |                            |
|                              |         | Pattern style   | N      |                            |
|                              | General | Fore color      | S      |                            |
|                              |         | Back color      | S      |                            |
| Rectangle (ME/SE)            |         | Pattern color   | N      |                            |
|                              |         | Line width      | S      |                            |
|                              |         | Size > Height   | S      |                            |
|                              |         | Size > Width    | S      |                            |
|                              | Common  | Position > Top  | S      |                            |
|                              |         | Position > Left | S      |                            |
|                              |         | Other           | N      |                            |
|                              | General | Line style      | L      | None, Solid and Dash only. |
|                              |         | Back style      | S      |                            |
|                              |         | Pattern style   | N      |                            |
|                              |         | Fore color      | S      |                            |
|                              |         | Back color      | S      |                            |
| Rounded Rectangle<br>(ME/SE) |         | Pattern color   | N      |                            |
|                              |         | Line width      | S      |                            |
|                              |         | Size > Height   | S      |                            |
|                              |         | Size > Width    | S      |                            |
|                              | Common  | Position > Top  | S      |                            |
|                              |         | Position > Left | S      |                            |
|                              |         | Other           | N      |                            |
| Wodgo (ME/SE)                |         | Line style      | L      | None, Solid and Dash only. |
| Wedge (ME/SE)                | General | Back style      | S      |                            |
|                              |         | Pattern style   | N      |                            |

| Object      |                      | Property                                                 | Status | Remarks                                                                                              |
|-------------|----------------------|----------------------------------------------------------|--------|----------------------------------------------------------------------------------------------------|
|             |                      | Fore color                                               | S      |                                                                                                    |
|             |                      | Back color                                               | S      |                                                                                                    |
|             |                      | Pattern color                                            | Ν      |                                                                                                    |
|             |                      | Line width                                               | S      |                                                                                                    |
|             |                      | Size > Height                                            | S      |                                                                                                    |
|             |                      | Size > Width                                             | S      |                                                                                                    |
|             | Common               | Position > Top                                           | S      |                                                                                                    |
|             |                      | Position > Left                                          | S      |                                                                                                    |
|             |                      | Other                                                    | Ν      |                                                                                                    |
|             | Ge                   | neral > Style                                            | Ν      |                                                                                                    |
|             |                      | Capture cursor                                           | Ν      |                                                                                                    |
|             | Other                | Highlight when<br>object has focus                       | Ν      |                                                                                                    |
|             |                      | Tab Index                                                | Ν      |                                                                                                    |
|             | Action               | Action > Set tag to 1                                    | L      | Confirm Action not supported.                                                                        |
|             |                      | Action > Set tag to 0                                    | L      | Confirm Action not supported.                                                                        |
|             |                      | Action > Toggle tag<br>value                             | S      |                                                                                                    |
| Button (SE) |                      | Action > Set tag to 1<br>on press and to 0<br>on release | S      |                                                                                                    |
|             |                      | Action > Set tag to 0<br>on press and to 1<br>on release | S      |                                                                                                    |
|             | Run Command          |                                                          | L      | Confirm Action and Repeat rate<br>(secs) not supported.<br>(Check the list of commands<br>supported) |
|             | Up<br>Appearanc<br>e | General > Back<br>style                                  | S      |                                                                                                    |
|             |                      | General > Pattern<br>style                               | N      |                                                                                                    |
|             |                      | General > Fore<br>color                                  | S      |                                                                                                    |

| Object | Property                                                                                       | Status | Remarks |
|--------|------------------------------------------------------------------------------------------------|--------|---------|
|        | General > Back<br>color                                                                        | S      |         |
|        | General > Pattern<br>color                                                                     | Ν      |         |
|        | Caption > Font                                                                                 | S      |         |
|        | Caption > Size                                                                                 | S      |         |
|        | Caption > B                                                                                    | S      |         |
|        | Caption > /                                                                                    | S      |         |
|        | Caption > <u>U</u>                                                                             | S      |         |
|        | Caption > Insert<br>Variable > Numeric<br>> Tag                                                | S      |         |
|        | Caption > Insert<br>Variable > Numeric<br>> Literal number                                     | S      |         |
|        | Caption > Insert<br>Variable > Numeric<br>> Number of digits                                   | s      |         |
|        | Caption > Insert<br>Variable > Numeric<br>> Decimal places                                     | s      |         |
|        | Caption > Insert<br>Variable > Numeric<br>> Fill left with                                     | Ν      |         |
|        | Caption > Insert<br>Variable > String ><br>Tag                                                 | S      |         |
|        | Caption > Insert<br>Variable > String ><br>Literal string                                      | s      |         |
|        | Caption > Insert<br>Variable > String ><br>Fixed number of<br>characters                       | s      |         |
|        | Caption > Insert<br>Variable > String ><br>Right-most<br>characters in string<br>are displayed | N      |         |
|        | Caption > Insert<br>Variable > String >                                                        | Ν      |         |

| Object                           |                 | Property                                                    | Status | Remarks                                                                                                    |
|----------------------------------|-----------------|-------------------------------------------------------------|--------|----------------------------------------------------------------------------------------------------|
|                                  |                 | Show * character if<br>string is longer than<br>field width |        |                                                                                                    |
|                                  |                 | Caption > Insert<br>Variable ><br>Time/Date                 | S      |                                                                                                    |
|                                  |                 | Image settings > No<br>image                                | S      |                                                                                                    |
|                                  |                 | Image settings ><br>Use image<br>reference                  | S      |                                                                                                    |
|                                  |                 | Image settings ><br>Import file                             | N      |                                                                                                    |
|                                  |                 | Image settings ><br>Scale image                             | S      |                                                                                                    |
|                                  | Down Appearance |                                                             | Ν      |                                                                                                    |
|                                  | Disab           | led Appearance                                              | N      |                                                                                                    |
|                                  |                 | Size > Height                                               | S      |                                                                                                    |
|                                  | Common          | Size > Width                                                | S      |                                                                                                    |
|                                  |                 | Position > Top                                              | S      |                                                                                                    |
|                                  |                 | Position > Left                                             | S      |                                                                                                    |
|                                  |                 | Other                                                       | N      |                                                                                                    |
| Momentary Push Button<br>(ME/SE) |                 | Appearance ><br>Border style                                | L      | Inset will be imported as Sunken<br>on BLUE Open Studio.<br>RaisedInset will be imported as<br>Etched on BLUE Open Studio. |
|                                  |                 | Appearance > Back<br>style                                  | S      |                                                                                                    |
|                                  | General         | Appearance ><br>Shape                                       | L      | Rectangle only.                                                                                                    |
|                                  |                 | Appearance ><br>Border width                                | S      |                                                                                                    |
|                                  |                 | Appearance ><br>Border Uses Back<br>Color                   | S      |                                                                                                    |
|                                  |                 | Appearance ><br>Highlight color                             | N      |                                                                                                    |

| Object |        | Property                                        | Status | Remarks                        |
|--------|--------|-------------------------------------------------|--------|--------------------------------|
|        |        | Button settings ><br>Button action              | S      |                                |
|        |        | Button settings ><br>Hold time                  | s      |                                |
|        |        | Touch margins ><br>Horizontal margin            | Ν      |                                |
|        |        | Touch margins ><br>Vertical margin              | Ν      |                                |
|        |        | Other > audio                                   | S      |                                |
|        |        | Select state                                    | S      |                                |
|        |        | General > Value                                 | S      |                                |
|        |        | General > Back<br>color                         | s      |                                |
|        |        | General > Border<br>color                       | L      | Only exports with line border. |
|        |        | General > Blink                                 | Ν      |                                |
|        |        | General > Pattern<br>Style                      | Ν      |                                |
|        |        | General > Pattern<br>color                      | Ν      |                                |
|        |        | Caption > Font                                  | S      |                                |
|        | States | Caption > Caption<br>color                      | s      |                                |
|        |        | Caption > Caption<br>back color                 | И      |                                |
|        |        | Caption > Caption<br>blink                      | Ν      |                                |
|        |        | Caption > Word<br>wrap                          | S      |                                |
|        |        | Caption > Size                                  | S      |                                |
|        |        | Caption ><br>Alignment                          | S      |                                |
|        |        | Caption > Insert<br>Variable > Numeric<br>> Tag | S      |                                |

| Object |        | Property                                                                                               | Status | Remarks |
|--------|--------|----------------------------------------------------------------------------------------------------|--------|---------|
|        |        | Caption > Insert<br>Variable > Numeric<br>> Literal number                                             | S      |         |
|        |        | Caption > Insert<br>Variable > Numeric<br>> Number of digits                                           | S      |         |
|        |        | Caption > Insert<br>Variable > Numeric<br>> Decimal places                                             | S      |         |
|        |        | Caption > Insert<br>Variable > Numeric<br>> Fill left with                                             | Ν      |         |
|        |        | Caption > Insert<br>Variable > String ><br>Tag                                                         | S      |         |
|        |        | Caption > Insert<br>Variable > String ><br>Literal string                                              | S      |         |
|        |        | Caption > Insert<br>Variable > String ><br>Fixed number of<br>characters                               | S      |         |
|        |        | Caption > Insert<br>Variable > String ><br>Right-most<br>characters in string<br>are displayed         | N      |         |
|        |        | Caption > Insert<br>Variable > String ><br>Show * character if<br>string is longer than<br>field width | N      |         |
|        |        | Caption > Insert<br>Variable ><br>Time/Date                                                            | S      |         |
|        |        | Caption > B                                                                                            | S      |         |
|        |        | Caption > /                                                                                            | S      |         |
|        |        | Caption > <u>U</u>                                                                                     | S      |         |
|        |        | Caption > Caption<br>backstyle                                                                         | Ν      |         |
|        |        | Image settings                                                                                         | Ν      |         |
|        | Common | Size > Height                                                                                          | S      |         |

| Object                 |           | Property                                  | Status | Remarks                                                                                                    |
|------------------------|-----------|-------------------------------------------|--------|----------------------------------------------------------------------------------------------------|
|                        |           | Size > Width                              | S      |                                                                                                    |
|                        |           | Position > Top                            | S      |                                                                                                    |
|                        |           | Position > Left                           | S      |                                                                                                    |
|                        |           | Other                                     | Ν      |                                                                                                    |
|                        | Connectio | Value                                     | S      |                                                                                                    |
|                        | ns        | Indicator                                 | S      |                                                                                                    |
|                        |           | Appearance ><br>Border style              | L      | Inset will be imported as Sunken<br>on BLUE Open Studio.<br>RaisedInset will be imported as<br>Etched on BLUE Open Studio. |
|                        |           | Appearance > Back<br>style                | S      |                                                                                                    |
|                        | General   | Appearance ><br>Shape                     | L      | Rectangle only.                                                                                                    |
|                        |           | Appearance ><br>Border width              | S      |                                                                                                    |
|                        |           | Appearance ><br>Border Uses Back<br>Color | S      |                                                                                                    |
| Maintained Push Button |           | Appearance ><br>Highlight color           | Ν      |                                                                                                    |
| (ME/SE)                |           | State settings ><br>Next state based on   | L      | Current State only.                                                                                                    |
|                        |           | Touch margins ><br>Horizontal margin      | Ν      |                                                                                                    |
|                        |           | Touch margins ><br>Vertical margin        | Ν      |                                                                                                    |
|                        |           | Other > audio                             | S      |                                                                                                    |
|                        |           | Select state                              | S      |                                                                                                    |
|                        |           | General > Value                           | S      |                                                                                                    |
|                        | States    | General > Back<br>color                   | S      |                                                                                                    |
|                        |           | General > Border<br>color                 | L      | Only exports with line border.                                                                                             |
|                        |           | General > Blink                           | Ν      |                                                                                                    |

| Object | Property                                                                 | Status | Remarks |
|--------|--------------------------------------------------------------------------|--------|---------|
|        | General > Pattern<br>Style                                               | Ν      |         |
|        | General > Pattern<br>color                                               | Ν      |         |
|        | Caption > Font                                                           | S      |         |
|        | Caption > Caption<br>color                                               | S      |         |
|        | Caption > Caption<br>back color                                          | Ν      |         |
|        | Caption > Caption<br>blink                                               | Ν      |         |
|        | Caption > Word<br>wrap                                                   | s      |         |
|        | Caption > Size                                                           | S      |         |
|        | Caption ><br>Alignment                                                   | s      |         |
|        | Caption > Insert<br>Variable > Numeric<br>> Tag                          | s      |         |
|        | Caption > Insert<br>Variable > Numeric<br>> Literal number               | S      |         |
|        | Caption > Insert<br>Variable > Numeric<br>> Number of digits             | S      |         |
|        | Caption > Insert<br>Variable > Numeric<br>> Decimal places               | s      |         |
|        | Caption > Insert<br>Variable > Numeric<br>> Fill left with               | Ν      |         |
|        | Caption > Insert<br>Variable > String ><br>Tag                           | S      |         |
|        | Caption > Insert<br>Variable > String ><br>Literal string                | S      |         |
|        | Caption > Insert<br>Variable > String ><br>Fixed number of<br>characters | S      |         |

| Object                         |           | Property                                                                                               | Status | Remarks                                                                                                    |
|--------------------------------|-----------|----------------------------------------------------------------------------------------------------|--------|----------------------------------------------------------------------------------------------------|
|                                |           | Caption > Insert<br>Variable > String ><br>Right-most<br>characters in string<br>are displayed         | N      |                                                                                                    |
|                                |           | Caption > Insert<br>Variable > String ><br>Show * character if<br>string is longer than<br>field width | N      |                                                                                                    |
|                                |           | Caption > Insert<br>Variable ><br>Time/Date                                                            | S      |                                                                                                    |
|                                |           | Caption > B                                                                                            | S      |                                                                                                    |
|                                |           | Caption > <i>I</i>                                                                                     | S      |                                                                                                    |
|                                |           | Caption > <u>U</u>                                                                                     | S      |                                                                                                    |
|                                |           | Caption > Caption<br>backstyle                                                                         | Ν      |                                                                                                    |
|                                |           | Image settings                                                                                         | Ν      |                                                                                                    |
|                                | Common    | Size > Height                                                                                          | S      |                                                                                                    |
|                                |           | Size > Width                                                                                           | S      |                                                                                                    |
|                                |           | Position > Top                                                                                         | S      |                                                                                                    |
|                                |           | Position > Left                                                                                        | S      |                                                                                                    |
|                                |           | Other                                                                                                  | Ν      |                                                                                                    |
|                                | Connectio | Value                                                                                                  | S      |                                                                                                    |
|                                | ns        | Indicator                                                                                              | S      |                                                                                                    |
|                                |           | Appearance ><br>Border style                                                                           | L      | Inset will be imported as Sunken<br>on BLUE Open Studio.<br>RaisedInset will be imported as<br>Etched on BLUE Open Studio. |
| Latched Push Button<br>(ME/SE) | General   | Appearance > Back<br>style                                                                             | S      |                                                                                                    |
|                                |           | Appearance ><br>Shape                                                                                  | L      | Rectangle only.                                                                                                    |
|                                |           | Appearance ><br>Border width                                                                           | S      |                                                                                                    |

| Object |        | Property                                  | Status | Remarks                        |
|--------|--------|-------------------------------------------|--------|--------------------------------|
|        |        | Appearance ><br>Border Uses Back<br>Color | S      |                                |
|        |        | Appearance ><br>Highlight color           | Ν      |                                |
|        |        | Button settings ><br>Latch reset type     | S      |                                |
|        |        | Touch margins ><br>Horizontal margin      | Ν      |                                |
|        |        | Touch margins ><br>Vertical margin        | Ν      |                                |
|        |        | Other > audio                             | S      |                                |
|        |        | Select state                              | S      |                                |
|        |        | General > Value                           | S      |                                |
|        |        | General > Back<br>color                   | S      |                                |
|        |        | General > Border<br>color                 | L      | Only exports with line border. |
|        |        | General > Blink                           | N      |                                |
|        |        | General > Pattern<br>Style                | Ν      |                                |
|        |        | General > Pattern<br>color                | Ν      |                                |
|        | States | Caption > Font                            | S      |                                |
|        |        | Caption > Caption<br>color                | s      |                                |
|        |        | Caption > Caption<br>back color           | Ν      |                                |
|        |        | Caption > Caption<br>blink                | N      |                                |
|        |        | Caption > Word<br>wrap                    | S      |                                |
|        |        | Caption > Size                            | S      |                                |
|        |        | Caption ><br>Alignment                    | S      |                                |

| Object | Property                                                                                               | Status | Remarks |
|--------|----------------------------------------------------------------------------------------------------|--------|---------|
|        | Caption > Insert<br>Variable > Numeric<br>> Tag                                                        | s      |         |
|        | Caption > Insert<br>Variable > Numeric<br>> Literal number                                             | S      |         |
|        | Caption > Insert<br>Variable > Numeric<br>> Number of digits                                           | S      |         |
|        | Caption > Insert<br>Variable > Numeric<br>> Decimal places                                             | S      |         |
|        | Caption > Insert<br>Variable > Numeric<br>> Fill left with                                             | N      |         |
|        | Caption > Insert<br>Variable > String ><br>Tag                                                         | S      |         |
|        | Caption > Insert<br>Variable > String ><br>Literal string                                              | S      |         |
|        | Caption > Insert<br>Variable > String ><br>Fixed number of<br>characters                               | S      |         |
|        | Caption > Insert<br>Variable > String ><br>Right-most<br>characters in string<br>are displayed         | N      |         |
|        | Caption > Insert<br>Variable > String ><br>Show * character if<br>string is longer than<br>field width | N      |         |
|        | Caption > Insert<br>Variable ><br>Time/Date                                                            | S      |         |
|        | Caption > B                                                                                            | S      |         |
|        | Caption > /                                                                                            | S      |         |
|        | Caption > <u>U</u>                                                                                     | S      |         |
|        | Caption > Caption<br>backstyle                                                                         | N      |         |

| Object                            |                 | Property                                  | Status | Remarks                                                                                                    |
|-----------------------------------|-----------------|-------------------------------------------|--------|----------------------------------------------------------------------------------------------------|
|                                   |                 | Image settings                            | N      |                                                                                                    |
|                                   |                 | Size > Height                             | S      |                                                                                                    |
|                                   |                 | Size > Width                              | S      |                                                                                                    |
|                                   | Common          | Position > Top                            | S      |                                                                                                    |
|                                   |                 | Position > Left                           | S      |                                                                                                    |
|                                   |                 | Other                                     | N      |                                                                                                    |
|                                   |                 | Value                                     | S      |                                                                                                    |
|                                   | Connectio<br>ns | Indicator                                 | S      |                                                                                                    |
|                                   |                 | Handshake                                 | S      |                                                                                                    |
|                                   | General         | Appearance ><br>Border style              | L      | Inset will be imported as Sunken<br>on BLUE Open Studio.<br>RaisedInset will be imported as<br>Etched on BLUE Open Studio. |
|                                   |                 | Appearance > Back<br>style                | S      |                                                                                                    |
|                                   |                 | Appearance ><br>Shape                     | L      | Rectangle only.                                                                                                    |
|                                   |                 | Appearance ><br>Border width              | S      |                                                                                                    |
|                                   |                 | Appearance ><br>Border Uses Back<br>Color | S      |                                                                                                    |
| Multistate Push Button<br>(ME/SE) |                 | Appearance ><br>Highlight color           | Ν      |                                                                                                    |
|                                   |                 | State settings ><br>Number of states      | S      |                                                                                                    |
|                                   |                 | State settings ><br>Next state based on   | L      | Current State only.                                                                                                    |
|                                   |                 | Touch margins ><br>Horizontal margin      | N      |                                                                                                    |
|                                   |                 | Touch margins ><br>Vertical margin        | N      |                                                                                                    |
|                                   |                 | Other > audio                             | S      |                                                                                                    |
|                                   | States          | Select state                              | S      |                                                                                                    |
|                                   | States          | General > Value                           | S      |                                                                                                    |

| Object | Property                                                     | Status | Remarks                        |
|--------|--------------------------------------------------------------|--------|--------------------------------|
|        | General > Back<br>color                                      | s      |                                |
|        | General > Border<br>color                                    | L      | Only exports with line border. |
|        | General > Blink                                              | N      |                                |
|        | General > Pattern<br>Style                                   | N      |                                |
|        | General > Pattern<br>color                                   | N      |                                |
|        | Caption > Font                                               | S      |                                |
|        | Caption > Caption<br>color                                   | S      |                                |
|        | Caption > Caption<br>back color                              | Ν      |                                |
|        | Caption > Caption<br>blink                                   | N      |                                |
|        | Caption > Word<br>wrap                                       | S      |                                |
|        | Caption > Size                                               | S      |                                |
|        | Caption ><br>Alignment                                       | s      |                                |
|        | Caption > Insert<br>Variable > Numeric<br>> Tag              | s      |                                |
|        | Caption > Insert<br>Variable > Numeric<br>> Literal number   | s      |                                |
|        | Caption > Insert<br>Variable > Numeric<br>> Number of digits | s      |                                |
|        | Caption > Insert<br>Variable > Numeric<br>> Decimal places   | S      |                                |
|        | Caption > Insert<br>Variable > Numeric<br>> Fill left with   | N      |                                |
|        | Caption > Insert<br>Variable > String ><br>Tag               | S      |                                |

| Object                             | Property        |                                                                                                    | Status | Remarks                                                                                                    |
|------------------------------------|-----------------|----------------------------------------------------------------------------------------------------|--------|----------------------------------------------------------------------------------------------------|
|                                    |                 | Caption > Insert<br>Variable > String ><br>Literal string                                              | S      |                                                                                                    |
|                                    |                 | Caption > Insert<br>Variable > String ><br>Fixed number of<br>characters                               | S      |                                                                                                    |
|                                    |                 | Caption > Insert<br>Variable > String ><br>Right-most<br>characters in string<br>are displayed         | N      |                                                                                                    |
|                                    |                 | Caption > Insert<br>Variable > String ><br>Show * character if<br>string is longer than<br>field width | N      |                                                                                                    |
|                                    |                 | Caption > Insert<br>Variable ><br>Time/Date                                                            | s      |                                                                                                    |
|                                    |                 | Caption > B                                                                                            | S      |                                                                                                    |
|                                    |                 | Caption > /                                                                                            | S      |                                                                                                    |
|                                    |                 | Caption > <u>U</u>                                                                                     | S      |                                                                                                    |
|                                    |                 | Caption > Caption<br>backstyle                                                                         | Ν      |                                                                                                    |
|                                    |                 | Image settings                                                                                         | Ν      |                                                                                                    |
|                                    | Timing          | Auto Repeat setting                                                                                    | Ν      |                                                                                                    |
|                                    | Common          | Size > Height                                                                                          | S      |                                                                                                    |
|                                    |                 | Size > Width                                                                                           | S      |                                                                                                    |
|                                    |                 | Position > Top                                                                                         | S      |                                                                                                    |
|                                    |                 | Position > Left                                                                                        | S      |                                                                                                    |
|                                    |                 | Other                                                                                                  | Ν      |                                                                                                    |
|                                    | Connectio<br>ns | Value                                                                                                  | S      |                                                                                                    |
|                                    |                 | Indicator                                                                                              | S      |                                                                                                    |
| Interlocked Push Button<br>(ME/SE) | General         | Appearance ><br>Border style                                                                           | L      | Inset will be imported as Sunken<br>on BLUE Open Studio.<br>RaisedInset will be imported as<br>Etched on BLUE Open Studio. |

| Object | Property |                                           | Status | Remarks                                                                            |
|--------|----------|-------------------------------------------|--------|------------------------------------------------------------------------------------|
|        |          | Appearance > Back<br>style                | S      |                                                                                    |
|        |          | Appearance ><br>Shape                     | L      | Rectangle only.                                                                    |
|        |          | Appearance ><br>Border width              | S      |                                                                                    |
|        |          | Appearance ><br>Border Uses Back<br>Color | s      |                                                                                    |
|        |          | Appearance ><br>Highlight color           | Ν      |                                                                                    |
|        |          | Button Value                              | S      |                                                                                    |
|        |          | Touch margins ><br>Horizontal margin      | Ν      |                                                                                    |
|        |          | Touch margins ><br>Vertical margin        | N      |                                                                                    |
|        |          | Other > audio                             | S      |                                                                                    |
|        |          | Select state                              | L      | It is imported first state only, BLUE<br>Open Studio works with only one<br>state. |
|        |          | General > Value                           | S      |                                                                                    |
|        |          | General > Back<br>color                   | S      |                                                                                    |
|        |          | General > Border<br>color                 | L      | Only exports with line border.                                                     |
|        | States   | General > Blink                           | Ν      |                                                                                    |
|        |          | General > Pattern<br>Style                | Ν      |                                                                                    |
|        |          | General > Pattern<br>color                | Ν      |                                                                                    |
|        |          | Caption > Font                            | S      |                                                                                    |
|        |          | Caption > Caption<br>color                | S      |                                                                                    |
|        |          | Caption > Caption<br>back color           | N      |                                                                                    |
|        |          | Caption > Caption<br>blink                | N      |                                                                                    |

| Object | Property                                                                                               | Status | Remarks |
|--------|----------------------------------------------------------------------------------------------------|--------|---------|
|        | Caption > Word<br>wrap                                                                                 | S      |         |
|        | Caption > Size                                                                                         | S      |         |
|        | Caption ><br>Alignment                                                                                 | S      |         |
|        | Caption > Insert<br>Variable > Numeric<br>> Tag                                                        | S      |         |
|        | Caption > Insert<br>Variable > Numeric<br>> Literal number                                             | S      |         |
|        | Caption > Insert<br>Variable > Numeric<br>> Number of digits                                           | S      |         |
|        | Caption > Insert<br>Variable > Numeric<br>> Decimal places                                             | S      |         |
|        | Caption > Insert<br>Variable > Numeric<br>> Fill left with                                             | N      |         |
|        | Caption > Insert<br>Variable > String ><br>Tag                                                         | S      |         |
|        | Caption > Insert<br>Variable > String ><br>Literal string                                              | S      |         |
|        | Caption > Insert<br>Variable > String ><br>Fixed number of<br>characters                               | S      |         |
|        | Caption > Insert<br>Variable > String ><br>Right-most<br>characters in string<br>are displayed         | N      |         |
|        | Caption > Insert<br>Variable > String ><br>Show * character if<br>string is longer than<br>field width | N      |         |
|        | Caption > Insert<br>Variable ><br>Time/Date                                                            | S      |         |

| Object              | Property        |                                           | Status | Remarks                                                                                                    |
|---------------------|-----------------|-------------------------------------------|--------|----------------------------------------------------------------------------------------------------|
|                     |                 | Caption > B                               | s      |                                                                                                    |
|                     |                 | Caption > /                               | S      |                                                                                                    |
|                     |                 | Caption > <u>U</u>                        | S      |                                                                                                    |
|                     |                 | Caption > Caption<br>backstyle            | Ν      |                                                                                                    |
|                     |                 | Image settings                            | Ν      |                                                                                                    |
|                     |                 | Size > Height                             | S      |                                                                                                    |
|                     |                 | Size > Width                              | S      |                                                                                                    |
|                     | Common          | Position > Top                            | S      |                                                                                                    |
|                     |                 | Position > Left                           | S      |                                                                                                    |
|                     |                 | Other                                     | Ν      |                                                                                                    |
|                     | Connectio<br>ns | Value                                     | S      |                                                                                                    |
|                     | General         | Appearance ><br>Border style              | L      | Inset will be imported as Sunken<br>on BLUE Open Studio.<br>RaisedInset will be imported as<br>Etched on BLUE Open Studio. |
|                     |                 | Appearance > Back<br>style                | S      |                                                                                                    |
|                     |                 | Appearance ><br>Shape                     | L      | Rectangle only.                                                                                                    |
|                     |                 | Appearance ><br>Border width              | S      |                                                                                                    |
| Ramp Button (ME/SE) |                 | Appearance ><br>Pattern style             | Ν      |                                                                                                    |
|                     |                 | Appearance ><br>Border Uses Back<br>Color | S      |                                                                                                    |
|                     |                 | Appearance > Back<br>color                | S      |                                                                                                    |
|                     |                 | Appearance ><br>Border color              | S      |                                                                                                    |
|                     |                 | Appearance ><br>Pattern color             | N      |                                                                                                    |
|                     |                 | Appearance ><br>Highlight color           | N      |                                                                                                    |

| Object | Property |                                                        | Status | Remarks                                                                            |
|--------|----------|--------------------------------------------------------|--------|------------------------------------------------------------------------------------|
|        |          | Appearance > Blink                                     | Ν      |                                                                                    |
|        |          | Button settings ><br>Use variable<br>lower/upper Limit | S      |                                                                                    |
|        |          | Button settings ><br>Use variable ramp<br>value        | S      |                                                                                    |
|        |          | Button settings ><br>Ramp up                           | S      |                                                                                    |
|        |          | Button settings ><br>Ramp down                         | S      |                                                                                    |
|        |          | Button settings ><br>Upper Limit                       | S      |                                                                                    |
|        |          | Button settings ><br>Ramp value                        | S      |                                                                                    |
|        |          | Touch margins ><br>Horizontal margin                   | Ν      |                                                                                    |
|        |          | Touch margins ><br>Vertical margin                     | Ν      |                                                                                    |
|        |          | Other > audio                                          | S      |                                                                                    |
|        |          | Select state                                           | L      | It is imported first state only, BLUE<br>Open Studio works with only one<br>state. |
|        | States   | General > Value                                        | S      |                                                                                    |
|        |          | General > Back<br>color                                | S      |                                                                                    |
|        |          | General > Border<br>color                              | L      | Only exports with line border.                                                     |
|        |          | General > Blink                                        | Ν      |                                                                                    |
|        |          | General > Pattern<br>Style                             | Ν      |                                                                                    |
|        |          | General > Pattern<br>color                             | Ν      |                                                                                    |
|        |          | Caption > Font                                         | S      |                                                                                    |
|        |          | Caption > Caption<br>color                             | S      |                                                                                    |
|        |          | Caption > Caption<br>back color                        | Ν      |                                                                                    |

| Object | Property                                                                                               | Status | Remarks |
|--------|----------------------------------------------------------------------------------------------------|--------|---------|
|        | Caption > Caption<br>blink                                                                             | N      |         |
|        | Caption > Word<br>wrap                                                                                 | S      |         |
|        | Caption > Size                                                                                         | S      |         |
|        | Caption ><br>Alignment                                                                                 | S      |         |
|        | Caption > Insert<br>Variable > Numeric<br>> Tag                                                        | S      |         |
|        | Caption > Insert<br>Variable > Numeric<br>> Literal number                                             | S      |         |
|        | Caption > Insert<br>Variable > Numeric<br>> Number of digits                                           | S      |         |
|        | Caption > Insert<br>Variable > Numeric<br>> Decimal places                                             | S      |         |
|        | Caption > Insert<br>Variable > Numeric<br>> Fill left with                                             | N      |         |
|        | Caption > Insert<br>Variable > String ><br>Tag                                                         | S      |         |
|        | Caption > Insert<br>Variable > String ><br>Literal string                                              | S      |         |
|        | Caption > Insert<br>Variable > String ><br>Fixed number of<br>characters                               | S      |         |
|        | Caption > Insert<br>Variable > String ><br>Right-most<br>characters in string<br>are displayed         | N      |         |
|        | Caption > Insert<br>Variable > String ><br>Show * character if<br>string is longer than<br>field width | N      |         |
| Object               |                 | Property                                    | Status | Remarks                                                                                                    |
|----------------------|-----------------|---------------------------------------------|--------|----------------------------------------------------------------------------------------------------|
|                      |                 | Caption > Insert<br>Variable ><br>Time/Date | S      |                                                                                                    |
|                      |                 | Caption > B                                 | S      |                                                                                                    |
|                      |                 | Caption > /                                 | s      |                                                                                                    |
|                      |                 | Caption > <u>U</u>                          | s      |                                                                                                    |
|                      |                 | Caption > Caption<br>backstyle              | N      |                                                                                                    |
|                      |                 | Image settings                              | Ν      |                                                                                                    |
|                      |                 | Size > Height                               | s      |                                                                                                    |
|                      |                 | Size > Width                                | S      |                                                                                                    |
|                      | Common          | Position > Top                              | S      |                                                                                                    |
|                      |                 | Position > Left                             | S      |                                                                                                    |
|                      |                 | Other                                       | Ν      |                                                                                                    |
|                      | Connectio<br>ns | Value                                       | S      |                                                                                                    |
|                      |                 | Ramp                                        | S      |                                                                                                    |
|                      |                 | Limit                                       | s      |                                                                                                    |
|                      |                 | Appearance ><br>Border Style                | L      | Inset will be imported as Sunken<br>on BLUE Open Studio.<br>RaisedInset will be imported as<br>Etched on BLUE Open Studio. |
|                      |                 | Appearance > Back<br>style                  | S      |                                                                                                    |
| Numeric Display (ME) |                 | Appearance ><br>Border width                | S      |                                                                                                    |
|                      | General         | Appearance ><br>Pattern style               | Ν      |                                                                                                    |
|                      |                 | Appearance ><br>Border Uses Back<br>Color   | S      |                                                                                                    |
|                      |                 | Appearance > Back<br>color                  | S      |                                                                                                    |
|                      |                 | Appearance ><br>Border color                | L      | Only exports with line border.                                                                                             |

| Object               |           | Property                             | Status | Remarks |
|----------------------|-----------|--------------------------------------|--------|---------|
|                      |           | Appearance ><br>Pattern color        | Z      |         |
|                      |           | Appearance > Fore<br>color           | Ν      |         |
|                      |           | Appearance > Blink                   | Ν      |         |
|                      |           | Text > Font                          | S      |         |
|                      |           | Text > Size                          | S      |         |
|                      |           | Text > B                             | S      |         |
|                      |           | Text > /                             | s      |         |
|                      |           | Text > <u>U</u>                      | S      |         |
|                      |           | Text > Alignment                     | s      |         |
|                      |           | Value settings ><br>Number of digits | N      |         |
|                      |           | Value settings > Fill<br>left with   | N      |         |
|                      |           | Value settings ><br>Decimal places   | S      |         |
|                      |           | Size > Height                        | S      |         |
|                      |           | Size > Width                         | S      |         |
|                      | Common    | Position > Top                       | s      |         |
|                      |           | Position > Left                      | S      |         |
|                      |           | Other                                | Ν      |         |
|                      | Connectio | Value                                | S      |         |
|                      | ns        | Polarity                             | s      |         |
|                      |           | Expression                           | S      |         |
| Numeria Disalar (OF) |           | Show Digit<br>Grouping               | Ν      |         |
|                      | Conoral   | Field Length                         | S      |         |
| Numeric Display (SE) | General   | Decimal Places                       | Ν      |         |
|                      |           | Format > Decimal                     | S      |         |
|                      |           | Format ><br>Hexadecimal              | S      |         |

| Object                       |         | Property                                  | Status | Remarks                                                                                                    |
|------------------------------|---------|-------------------------------------------|--------|----------------------------------------------------------------------------------------------------|
|                              |         | Format > Octal                            | Ν      |                                                                                                    |
|                              |         | Format > Binary                           | S      |                                                                                                    |
|                              |         | Format > Floating<br>Point                | Ν      |                                                                                                    |
|                              |         | Overflow                                  | Ν      |                                                                                                    |
|                              |         | Leading Character                         | Ν      |                                                                                                    |
|                              |         | Justification                             | s      |                                                                                                    |
|                              |         | Size > Height                             | s      |                                                                                                    |
|                              |         | Size > Width                              | s      |                                                                                                    |
|                              | Common  | Position > Top                            | S      |                                                                                                    |
|                              |         | Position > Left                           | s      |                                                                                                    |
|                              |         | Other                                     | Ν      |                                                                                                    |
|                              |         | Appearance ><br>Border style              | L      | Inset will be imported as Sunken<br>on BLUE Open Studio.<br>RaisedInset will be imported as<br>Etched on BLUE Open Studio. |
|                              |         | Appearance > Back<br>style                | S      |                                                                                                    |
|                              |         | Appearance ><br>Shape                     | L      | Rectangle only.                                                                                                    |
|                              |         | Appearance ><br>Border width              | S      |                                                                                                    |
| Numeric Input Enable<br>(ME) | General | Appearance ><br>Pattern style             | Ν      |                                                                                                    |
|                              |         | Appearance ><br>Border Uses Back<br>Color | s      |                                                                                                    |
|                              |         | Appearance > Back<br>color                | S      |                                                                                                    |
|                              |         | Appearance ><br>Border color              | L      | Only exports with line border.                                                                                             |
|                              |         | Appearance ><br>Pattern color             | Ν      |                                                                                                    |
|                              |         | Appearance ><br>Highlight color           | Ν      |                                                                                                    |

| Object |       | Property                                                     | Status | Remarks |
|--------|-------|--------------------------------------------------------------|--------|---------|
|        |       | Appearance > Blink                                           | Ν      |         |
|        |       | Touch margins ><br>Horizontal margin                         | Ν      |         |
|        |       | Touch margins ><br>Vertical margin                           | Ν      |         |
|        |       | Other > Audio                                                | Ν      |         |
|        |       | Other > Key<br>navigation                                    | Ν      |         |
|        |       | Other > Take focus<br>on press                               | Ν      |         |
|        |       | Caption > Font                                               | S      |         |
|        |       | Caption > Caption<br>color                                   | S      |         |
|        | Label | Caption > Caption<br>back color                              | Ν      |         |
|        |       | Caption > Caption<br>blink                                   | Ν      |         |
|        |       | Caption > Word<br>wrap                                       | s      |         |
|        |       | Caption > Size                                               | S      |         |
|        |       | Caption ><br>Alignment                                       | S      |         |
|        |       | Caption > Insert<br>Variable > Numeric<br>> Tag              | S      |         |
|        |       | Caption > Insert<br>Variable > Numeric<br>> Literal number   | S      |         |
|        |       | Caption > Insert<br>Variable > Numeric<br>> Number of digits | S      |         |
|        |       | Caption > Insert<br>Variable > Numeric<br>> Decimal places   | S      |         |
|        |       | Caption > Insert<br>Variable > Numeric<br>> Fill left with   | Ν      |         |

| Object | Property                                                                                               | Status | Remarks                                                                                 |
|--------|----------------------------------------------------------------------------------------------------|--------|-----------------------------------------------------------------------------------------|
|        | Caption > Insert<br>Variable > String ><br>Tag                                                         | S      |                                                                                         |
|        | Caption > Insert<br>Variable > String ><br>Literal string                                              | S      |                                                                                         |
|        | Caption > Insert<br>Variable > String ><br>Fixed number of<br>characters                               | S      |                                                                                         |
|        | Caption > Insert<br>Variable > String ><br>Right-most<br>characters in string<br>are displayed         | N      |                                                                                         |
|        | Caption > Insert<br>Variable > String ><br>Show * character if<br>string is longer than<br>field width | N      |                                                                                         |
|        | Caption > Insert<br>Variable ><br>Time/Date                                                            | S      |                                                                                         |
|        | Caption > B                                                                                            | S      |                                                                                         |
|        | Caption > /                                                                                            | S      |                                                                                         |
|        | Caption > <u>U</u>                                                                                     | S      |                                                                                         |
|        | Caption > Caption<br>backstyle                                                                         | N      |                                                                                         |
|        | Image settings ><br>Image                                                                              | L      | Image file only be imported if specified FactoryTalk application path on import wizard. |
|        | Image settings ><br>Image color                                                                        | N      |                                                                                         |
|        | Image settings ><br>Image blink                                                                        | N      |                                                                                         |
|        | Image settings ><br>Image scaled                                                                       | L      | Always enabled                                                                          |
|        | Image settings ><br>Image back style                                                                   | S      |                                                                                         |
|        | Image settings ><br>Alignment                                                                          | N      |                                                                                         |

| Object |           | Property                                                                | Status | Remarks |
|--------|-----------|-------------------------------------------------------------------------|--------|---------|
|        |           | Pop-up settings ><br>Numeric pop-up                                     | Ν      |         |
|        |           | Min/max range and<br>ramp settings ><br>Minimum value                   | s      |         |
|        |           | Min/max range and<br>ramp settings ><br>Maximum value                   | s      |         |
|        |           | Min/max range and<br>ramp settings ><br>Ramp value                      | Ν      |         |
|        | Numeric   | Min/max range and<br>ramp settings > Use<br>variable<br>minimum/maximum | s      |         |
|        |           | Decimal point<br>settings > Decimal<br>point                            | Z      |         |
|        |           | Decimal point<br>settings > Fixed<br>position output                    | Ν      |         |
|        |           | Decimal point<br>settings > Digits<br>after decimal                     | Ν      |         |
| -      | Timing    | Timing and handshake settings                                           | Ν      |         |
|        |           | Size > Height                                                           | s      |         |
|        |           | Size > Width                                                            | S      |         |
|        | Common    | Position > Top                                                          | S      |         |
|        |           | Position > Left                                                         | S      |         |
|        |           | Other                                                                   | Ν      |         |
|        |           | Value                                                                   | s      |         |
|        |           | Optional Exp                                                            | Ν      |         |
|        | Connectio | Enter                                                                   | Ν      |         |
|        | ns        | Enter Handshake                                                         | Ν      |         |
|        |           | Minimum                                                                 | S      |         |
|        |           | Maximum                                                                 | S      |         |

| Object             |                 | Property                                                   | Status | Remarks |
|--------------------|-----------------|------------------------------------------------------------|--------|---------|
|                    |                 | Tag                                                        | S      |         |
|                    |                 | Tab index                                                  | Ν      |         |
|                    |                 | Default data                                               | Ν      |         |
|                    |                 | Field length                                               | Ν      |         |
|                    |                 | Decimal places                                             | Ν      |         |
|                    |                 | Format > Decimal                                           | S      |         |
|                    |                 | Format ><br>Hexadecimal                                    | S      |         |
|                    |                 | Format > Octal                                             | Ν      |         |
|                    |                 | Format > Binary                                            | S      |         |
|                    | General         | Format > Floating<br>Point                                 | Ν      |         |
|                    |                 | Overflow                                                   | Ν      |         |
|                    |                 | Justification                                              | Ν      |         |
|                    |                 | Leading Character                                          | Ν      |         |
| Numeric Input (SE) |                 | Display On-screen<br>Keyboard                              | Ν      |         |
|                    |                 | Security                                                   | Ν      |         |
|                    |                 | Continuosly update                                         | Ν      |         |
|                    |                 | Discard input and<br>resume updating<br>when focus is lost | Ν      |         |
|                    |                 | Confirm Numeric<br>Entry                                   | Ν      |         |
|                    |                 | Size > Height                                              | S      |         |
|                    |                 | Size > Width                                               | S      |         |
|                    | Common          | Position > Top                                             | S      |         |
|                    |                 | Position > Left                                            | S      |         |
|                    |                 | Other                                                      | Ν      |         |
|                    |                 | Value                                                      | S      |         |
|                    | Connectio<br>ns | Minimum                                                    | S      |         |
|                    |                 | Maximum                                                    | S      |         |

| Object                             | Property |                                           | Status | Remarks                                                                                                    |
|------------------------------------|----------|-------------------------------------------|--------|----------------------------------------------------------------------------------------------------|
| Navigation Button (SE)             |          |                                           | Ν      | Object not supported.                                                                                                    |
| Numeric Input Cursor<br>Point (ME) |          |                                           | Ν      | Object not supported.                                                                                                    |
|                                    |          | Appearance ><br>Border Style              | L      | Inset will be imported as Sunken<br>on BLUE Open Studio.<br>RaisedInset will be imported as<br>Etched on BLUE Open Studio. |
|                                    |          | Appearance > Back<br>style                | S      |                                                                                                    |
|                                    |          | Appearance ><br>Border width              | S      |                                                                                                    |
|                                    |          | Appearance ><br>Pattern style             | Ν      |                                                                                                    |
|                                    | General  | Appearance ><br>Border Uses Back<br>Color | S      |                                                                                                    |
|                                    |          | Appearance > Back<br>color                | S      |                                                                                                    |
|                                    |          | Appearance ><br>Border color              | L      | Only exports with line border.                                                                                             |
| String Display (ME)                |          | Appearance ><br>Pattern color             | Ν      |                                                                                                    |
|                                    |          | Appearance > Fore<br>color                | Ν      |                                                                                                    |
|                                    |          | Appearance > Blink                        | Ν      |                                                                                                    |
|                                    |          | Text > Font                               | S      |                                                                                                    |
|                                    |          | Text > Size                               | S      |                                                                                                    |
|                                    |          | Text > B                                  | S      |                                                                                                    |
|                                    |          | Text > <i>I</i>                           | S      |                                                                                                    |
|                                    |          | Text > <u>U</u>                           | S      |                                                                                                    |
|                                    |          | Text > Alignment                          | S      |                                                                                                    |
|                                    |          | Value settings ><br>Number of digits      | Ν      |                                                                                                    |
|                                    |          | Value settings > Fill<br>left with        | Ν      |                                                                                                    |

| Object                   |                 | Property                           | Status | Remarks                                                                                                    |
|--------------------------|-----------------|------------------------------------|--------|----------------------------------------------------------------------------------------------------|
|                          |                 | Value settings ><br>Decimal places | S      |                                                                                                    |
|                          |                 | Size > Height                      | S      |                                                                                                    |
|                          |                 | Size > Width                       | S      |                                                                                                    |
|                          | Common          | Position > Top                     | S      |                                                                                                    |
|                          |                 | Position > Left                    | S      |                                                                                                    |
|                          |                 | Other                              | Ν      |                                                                                                    |
|                          | Connectio<br>ns | Value                              | S      |                                                                                                    |
|                          |                 | Expression                         | s      |                                                                                                    |
|                          |                 | Dimensions > Width                 | S      |                                                                                                    |
|                          | General         | Dimensions ><br>Height             | S      |                                                                                                    |
|                          |                 | Character > Offset                 | N      |                                                                                                    |
| String Display (SE)      |                 | Character ><br>Justification       | S      |                                                                                                    |
|                          | Common          | Size > Height                      | S      |                                                                                                    |
|                          |                 | Size > Width                       | S      |                                                                                                    |
|                          |                 | Position > Top                     | S      |                                                                                                    |
|                          |                 | Position > Left                    | S      |                                                                                                    |
|                          |                 | Other                              | Ν      |                                                                                                    |
| String Input Enable (ME) |                 | Appearance ><br>Border style       | L      | Inset will be imported as Sunken<br>on BLUE Open Studio.<br>RaisedInset will be imported as<br>Etched on BLUE Open Studio. |
|                          | Conorol         | Appearance > Back<br>style         | S      |                                                                                                    |
|                          | General         | Appearance ><br>Shape              | L      | Rectangle only.                                                                                                    |
|                          |                 | Appearance ><br>Border width       | S      |                                                                                                    |
|                          |                 | Appearance ><br>Pattern style      | N      |                                                                                                    |

| Object |       | Property                                        | Status | Remarks                        |
|--------|-------|-------------------------------------------------|--------|--------------------------------|
|        |       | Appearance ><br>Border Uses Back<br>Color       | S      |                                |
|        |       | Appearance > Back<br>color                      | s      |                                |
|        |       | Appearance ><br>Border color                    | L      | Only exports with line border. |
|        |       | Appearance ><br>Pattern color                   | Ν      |                                |
|        |       | Appearance ><br>Highlight color                 | Ν      |                                |
|        |       | Appearance > Blink                              | Ν      |                                |
|        |       | Touch margins ><br>Horizontal margin            | Ν      |                                |
|        |       | Touch margins ><br>Vertical margin              | Ν      |                                |
|        |       | Other > Audio                                   | Ν      |                                |
|        |       | Other > Key<br>navigation                       | Ν      |                                |
|        |       | Other > Take focus<br>on press                  | Ν      |                                |
|        |       | Caption > Font                                  | S      |                                |
|        | Label | Caption > Caption<br>color                      | S      |                                |
|        |       | Caption > Caption<br>back color                 | Ν      |                                |
|        |       | Caption > Caption<br>blink                      | Ν      |                                |
|        |       | Caption > Word<br>wrap                          | S      |                                |
|        |       | Caption > Size                                  | S      |                                |
|        |       | Caption ><br>Alignment                          | S      |                                |
|        |       | Caption > Insert<br>Variable > Numeric<br>> Tag | S      |                                |

| Object | Property                                                                                               | Status | Remarks                                                                                 |
|--------|----------------------------------------------------------------------------------------------------|--------|-----------------------------------------------------------------------------------------|
|        | Caption > Insert<br>Variable > Numeric<br>> Literal number                                             | S      |                                                                                         |
|        | Caption > Insert<br>Variable > Numeric<br>> Number of digits                                           | S      |                                                                                         |
|        | Caption > Insert<br>Variable > Numeric<br>> Decimal places                                             | S      |                                                                                         |
|        | Caption > Insert<br>Variable > Numeric<br>> Fill left with                                             | N      |                                                                                         |
|        | Caption > Insert<br>Variable > String ><br>Tag                                                         | S      |                                                                                         |
|        | Caption > Insert<br>Variable > String ><br>Literal string                                              | S      |                                                                                         |
|        | Caption > Insert<br>Variable > String ><br>Fixed number of<br>characters                               | S      |                                                                                         |
|        | Caption > Insert<br>Variable > String ><br>Right-most<br>characters in string<br>are displayed         | N      |                                                                                         |
|        | Caption > Insert<br>Variable > String ><br>Show * character if<br>string is longer than<br>field width | N      |                                                                                         |
|        | Caption > Insert<br>Variable ><br>Time/Date                                                            | S      |                                                                                         |
|        | Caption > B                                                                                            | S      |                                                                                         |
|        | Caption > /                                                                                            | S      |                                                                                         |
|        | Caption > <u>U</u>                                                                                     | S      |                                                                                         |
|        | Caption > Caption<br>backstyle                                                                         | N      |                                                                                         |
|        | Image settings ><br>Image                                                                              | L      | Image file only be imported if specified FactoryTalk application path on import wizard. |

| Object            |                 | Property                                           | Status | Remarks        |
|-------------------|-----------------|----------------------------------------------------|--------|----------------|
|                   |                 | Image settings ><br>Image color                    | Ν      |                |
|                   |                 | Image settings ><br>Image blink                    | Ν      |                |
|                   |                 | Image settings ><br>Image scaled                   | L      | Always enabled |
|                   |                 | Image settings ><br>Image back style               | S      |                |
|                   |                 | Image settings ><br>Alignment                      | Ν      |                |
|                   |                 | Pop-up settings ><br>String pop-up                 | Ν      |                |
|                   |                 | Pop-up settings ><br>Fill character                | Ν      |                |
|                   | String          | Pop-up settings ><br>Number of input<br>characters | Ν      |                |
|                   |                 | Pop-up settings ><br>Fill character                | N      |                |
|                   |                 | Pop-up settings ><br>Mask scratchpad               | Ν      |                |
|                   | Timing          | Timing and handshake settings                      | Ν      |                |
|                   |                 | Size > Height                                      | S      |                |
|                   | Common          | Size > Width                                       | S      |                |
|                   |                 | Position > Top                                     | S      |                |
|                   |                 | Position > Left                                    | S      |                |
| _                 |                 | Other                                              | Ν      |                |
|                   |                 | Value                                              | S      |                |
|                   | Connectio<br>ns | Enter                                              | Ν      |                |
|                   |                 | Enter Handshake                                    | Ν      |                |
|                   |                 | Тад                                                | S      |                |
|                   | Constal         | Tab index                                          | Ν      |                |
| String input (SE) | General         | Default data                                       | Ν      |                |
|                   |                 | Dimensions > Width                                 | S      |                |

| Object                      |         | Property                                             | Status | Remarks                                                                                                    |
|-----------------------------|---------|------------------------------------------------------|--------|----------------------------------------------------------------------------------------------------|
|                             |         | Dimensions ><br>Height                               | s      |                                                                                                    |
|                             |         | Justification > Left                                 | S      |                                                                                                    |
|                             |         | Justification ><br>Center                            | S      |                                                                                                    |
|                             |         | Justification > Right                                | S      |                                                                                                    |
|                             |         | Display On-screen<br>Keyboard                        | Ν      |                                                                                                    |
|                             |         | Security                                             | N      |                                                                                                    |
|                             |         | Continuously                                         | N      |                                                                                                    |
|                             |         | Discard input and resume updating when focus is lost | Ν      |                                                                                                    |
|                             |         | Confirm String<br>Entry                              | N      |                                                                                                    |
|                             |         | Size > Height                                        | s      |                                                                                                    |
|                             |         | Size > Width                                         | s      |                                                                                                    |
|                             | Common  | Position > Top                                       | s      |                                                                                                    |
|                             |         | Position > Left                                      | S      |                                                                                                    |
|                             |         | Other                                                | Ν      |                                                                                                    |
|                             |         | Appearance ><br>Border style                         | L      | Inset will be imported as Sunken<br>on BLUE Open Studio.<br>RaisedInset will be imported as<br>Etched on BLUE Open Studio. |
| Goto Display Button<br>(ME) |         | Appearance > Back<br>style                           | S      |                                                                                                    |
|                             | General | Appearance ><br>Shape                                | L      | Rectangle only.                                                                                                    |
|                             |         | Appearance ><br>Border width                         | S      |                                                                                                    |
|                             |         | Appearance ><br>Pattern style                        | Ν      |                                                                                                    |
|                             |         | Appearance ><br>Border Uses Back<br>Color            | S      |                                                                                                    |

| Object |       | Property                                               | Status | Remarks |
|--------|-------|--------------------------------------------------------|--------|---------|
|        |       | Appearance > Back<br>color                             | S      |         |
|        |       | Appearance ><br>Border color                           | s      |         |
|        |       | Appearance ><br>Pattern color                          | Ν      |         |
|        |       | Appearance ><br>Highlight color                        | Ν      |         |
|        |       | Appearance > Blink                                     | Ν      |         |
|        |       | Display settings ><br>Display                          | S      |         |
|        |       | Display settings ><br>Parameter file                   | S      |         |
|        |       | Display settings ><br>Parameter list                   | S      |         |
|        |       | Display settings ><br>Display position                 | Ν      |         |
|        |       | Display settings ><br>Use Variable<br>Display Position | s      |         |
|        |       | Touch margins ><br>Horizontal margin                   | Ν      |         |
|        |       | Touch margins ><br>Vertical margin                     | Ν      |         |
|        |       | Other > Audio                                          | S      |         |
|        |       | Caption > Font                                         | S      |         |
|        |       | Caption > Caption<br>color                             | S      |         |
|        |       | Caption > Caption<br>back color                        | Ν      |         |
|        | Label | Caption > Caption<br>blink                             | Ν      |         |
|        |       | Caption > Word<br>wrap                                 | S      |         |
|        |       | Caption > Size                                         | S      |         |
|        |       | Caption ><br>Alignment                                 | S      |         |

| Object | Property                                                                                               | Status | Remarks |
|--------|----------------------------------------------------------------------------------------------------|--------|---------|
|        | Caption > Insert<br>Variable > Numeric<br>> Tag                                                        | S      |         |
|        | Caption > Insert<br>Variable > Numeric<br>> Literal number                                             | S      |         |
|        | Caption > Insert<br>Variable > Numeric<br>> Number of digits                                           | S      |         |
|        | Caption > Insert<br>Variable > Numeric<br>> Decimal places                                             | s      |         |
|        | Caption > Insert<br>Variable > Numeric<br>> Fill left with                                             | N      |         |
|        | Caption > Insert<br>Variable > String ><br>Tag                                                         | s      |         |
|        | Caption > Insert<br>Variable > String ><br>Literal string                                              | S      |         |
|        | Caption > Insert<br>Variable > String ><br>Fixed number of<br>characters                               | S      |         |
|        | Caption > Insert<br>Variable > String ><br>Right-most<br>characters in string<br>are displayed         | N      |         |
|        | Caption > Insert<br>Variable > String ><br>Show * character if<br>string is longer than<br>field width | N      |         |
|        | Caption > Insert<br>Variable ><br>Time/Date                                                            | s      |         |
|        | Caption > B                                                                                            | S      |         |
|        | Caption > /                                                                                            | S      |         |
|        | Caption > <u>U</u>                                                                                     | S      |         |
|        | Caption > Caption<br>backstyle                                                                         | N      |         |

| Object                 |                 | Property                                  | Status | Remarks                                                                                                    |
|------------------------|-----------------|-------------------------------------------|--------|----------------------------------------------------------------------------------------------------|
|                        |                 | Image settings ><br>Image                 | L      | Image file only be imported if specified FactoryTalk application path on import wizard.                                    |
|                        |                 | Image settings ><br>Image color           | Ν      |                                                                                                    |
|                        |                 | Image settings ><br>Image blink           | Ν      |                                                                                                    |
|                        |                 | Image settings ><br>Image scaled          | L      | Always enabled                                                                                                    |
|                        |                 | Image settings ><br>Image back style      | S      |                                                                                                    |
|                        |                 | Image settings ><br>Alignment             | Ν      |                                                                                                    |
|                        |                 | Size > Height                             | s      |                                                                                                    |
|                        | Common          | Size > Width                              | s      |                                                                                                    |
|                        |                 | Position > Top                            | S      |                                                                                                    |
|                        |                 | Position > Left                           | S      |                                                                                                    |
|                        |                 | Other                                     | Ν      |                                                                                                    |
|                        | Connectio<br>ns | Display Name                              | s      |                                                                                                    |
|                        |                 | Top Position                              | Ν      |                                                                                                    |
|                        |                 | Left Position                             | Ν      |                                                                                                    |
| Return to Display (ME) |                 | Appearance ><br>Border style              | L      | Inset will be imported as Sunken<br>on BLUE Open Studio.<br>RaisedInset will be imported as<br>Etched on BLUE Open Studio. |
|                        |                 | Appearance > Back<br>style                | S      |                                                                                                    |
|                        | General         | Appearance ><br>Shape                     | L      | Rectangle only.                                                                                                    |
|                        |                 | Appearance ><br>Border width              | S      |                                                                                                    |
|                        |                 | Appearance ><br>Pattern style             | Ν      |                                                                                                    |
|                        |                 | Appearance ><br>Border Uses Back<br>Color | S      |                                                                                                    |

| Object |       | Property                                                     | Status | Remarks                        |
|--------|-------|--------------------------------------------------------------|--------|--------------------------------|
|        |       | Appearance > Back<br>color                                   | s      |                                |
|        |       | Appearance ><br>Border color                                 | L      | Only exports with line border. |
|        |       | Appearance ><br>Pattern color                                | Ν      |                                |
|        |       | Appearance ><br>Highlight color                              | Ν      |                                |
|        |       | Appearance > Blink                                           | Ν      |                                |
|        |       | Touch margins ><br>Horizontal margin                         | Ν      |                                |
|        |       | Touch margins ><br>Vertical margin                           | Ν      |                                |
|        |       | Other > Audio                                                | S      |                                |
|        |       | Caption > Font                                               | S      |                                |
|        |       | Caption > Caption<br>color                                   | s      |                                |
|        |       | Caption > Caption<br>back color                              | Ν      |                                |
|        |       | Caption > Caption<br>blink                                   | Ν      |                                |
|        |       | Caption > Word<br>wrap                                       | S      |                                |
|        |       | Caption > Size                                               | S      |                                |
|        | Label | Caption ><br>Alignment                                       | S      |                                |
|        |       | Caption > Insert<br>Variable > Numeric<br>> Tag              | s      |                                |
|        |       | Caption > Insert<br>Variable > Numeric<br>> Literal number   | s      |                                |
|        |       | Caption > Insert<br>Variable > Numeric<br>> Number of digits | S      |                                |
|        |       | Caption > Insert<br>Variable > Numeric<br>> Decimal places   | S      |                                |

| Object | Property                                                                                               | Status | Remarks                                                                                 |
|--------|----------------------------------------------------------------------------------------------------|--------|-----------------------------------------------------------------------------------------|
|        | Caption > Insert<br>Variable > Numeric<br>> Fill left with                                             | N      |                                                                                         |
|        | Caption > Insert<br>Variable > String ><br>Tag                                                         | S      |                                                                                         |
|        | Caption > Insert<br>Variable > String ><br>Literal string                                              | S      |                                                                                         |
|        | Caption > Insert<br>Variable > String ><br>Fixed number of<br>characters                               | S      |                                                                                         |
|        | Caption > Insert<br>Variable > String ><br>Right-most<br>characters in string<br>are displayed         | N      |                                                                                         |
|        | Caption > Insert<br>Variable > String ><br>Show * character if<br>string is longer than<br>field width | N      |                                                                                         |
|        | Caption > Insert<br>Variable ><br>Time/Date                                                            | S      |                                                                                         |
|        | Caption > B                                                                                            | S      |                                                                                         |
|        | Caption > /                                                                                            | S      |                                                                                         |
|        | Caption > <u>U</u>                                                                                     | S      |                                                                                         |
|        | Caption > Caption<br>backstyle                                                                         | N      |                                                                                         |
|        | Image settings ><br>Image                                                                              | L      | Image file only be imported if specified FactoryTalk application path on import wizard. |
|        | Image settings ><br>Image color                                                                        | N      |                                                                                         |
|        | Image settings ><br>Image blink                                                                        | N      |                                                                                         |
|        | Image settings ><br>Image scaled                                                                       | L      | Always enabled                                                                          |
|        | Image settings ><br>Image back style                                                                   | S      |                                                                                         |

| Object             |         | Property                                  | Status | Remarks                                                                                                    |
|--------------------|---------|-------------------------------------------|--------|----------------------------------------------------------------------------------------------------|
|                    |         | Image settings ><br>Alignment             | Я      |                                                                                                    |
|                    |         | Size > Height                             | S      |                                                                                                    |
|                    |         | Size > Width                              | S      |                                                                                                    |
|                    | Common  | Position > Top                            | S      |                                                                                                    |
|                    |         | Position > Left                           | S      |                                                                                                    |
|                    |         | Other                                     | Ν      |                                                                                                    |
|                    |         | Appearance ><br>Border style              | L      | Inset will be imported as Sunken<br>on BLUE Open Studio.<br>RaisedInset will be imported as<br>Etched on BLUE Open Studio. |
|                    |         | Appearance > Back<br>style                | S      |                                                                                                    |
|                    | General | Appearance ><br>Shape                     | L      | Rectangle only.                                                                                                    |
|                    |         | Appearance ><br>Border width              | S      |                                                                                                    |
|                    |         | Appearance ><br>Pattern style             | Ν      |                                                                                                    |
|                    |         | Appearance ><br>Border Uses Back<br>Color | s      |                                                                                                    |
| Close Display (ME) |         | Appearance > Back<br>color                | S      |                                                                                                    |
|                    |         | Appearance ><br>Border color              | S      |                                                                                                    |
|                    |         | Appearance ><br>Pattern color             | Ν      |                                                                                                    |
|                    |         | Appearance ><br>Highlight color           | Ν      |                                                                                                    |
|                    |         | Appearance > Blink                        | Ν      |                                                                                                    |
|                    |         | Value > Write on<br>close                 | Ν      |                                                                                                    |
|                    |         | Touch margins ><br>Horizontal margin      | N      |                                                                                                    |
|                    |         | Touch margins ><br>Vertical margin        | Ν      |                                                                                                    |

| Object |       | Property                                                                 | Status | Remarks |
|--------|-------|--------------------------------------------------------------------------|--------|---------|
|        |       | Other > Audio                                                            | S      |         |
|        |       | Caption > Font                                                           | S      |         |
|        |       | Caption > Caption<br>color                                               | S      |         |
|        |       | Caption > Caption<br>back color                                          | Ν      |         |
|        |       | Caption > Caption<br>blink                                               | Ν      |         |
|        |       | Caption > Word<br>wrap                                                   | S      |         |
|        |       | Caption > Size                                                           | S      |         |
|        |       | Caption ><br>Alignment                                                   | S      |         |
|        |       | Caption > Insert<br>Variable > Numeric<br>> Tag                          | s      |         |
|        |       | Caption > Insert<br>Variable > Numeric<br>> Literal number               | S      |         |
|        | Label | Caption > Insert<br>Variable > Numeric<br>> Number of digits             | S      |         |
|        |       | Caption > Insert<br>Variable > Numeric<br>> Decimal places               | S      |         |
|        |       | Caption > Insert<br>Variable > Numeric<br>> Fill left with               | Ν      |         |
|        |       | Caption > Insert<br>Variable > String ><br>Tag                           | s      |         |
|        |       | Caption > Insert<br>Variable > String ><br>Literal string                | s      |         |
|        |       | Caption > Insert<br>Variable > String ><br>Fixed number of<br>characters | S      |         |
|        |       | Caption > Insert<br>Variable > String ><br>Right-most                    | Ν      |         |

| Object                        |                 | Property                                                                                               | Status | Remarks                                                                                 |
|-------------------------------|-----------------|----------------------------------------------------------------------------------------------------|--------|-----------------------------------------------------------------------------------------|
|                               |                 | characters in string<br>are displayed                                                                  |        |                                                                                         |
|                               |                 | Caption > Insert<br>Variable > String ><br>Show * character if<br>string is longer than<br>field width | N      |                                                                                         |
|                               |                 | Caption > Insert<br>Variable ><br>Time/Date                                                            | S      |                                                                                         |
|                               |                 | Caption > B                                                                                            | s      |                                                                                         |
|                               |                 | Caption > /                                                                                            | S      |                                                                                         |
|                               |                 | Caption > <u>U</u>                                                                                     | S      |                                                                                         |
|                               |                 | Caption > Caption<br>backstyle                                                                         | Ν      |                                                                                         |
|                               |                 | Image settings ><br>Image                                                                              | L      | Image file only be imported if specified FactoryTalk application path on import wizard. |
|                               |                 | Image settings ><br>Image color                                                                        | Ν      |                                                                                         |
|                               |                 | Image settings ><br>Image blink                                                                        | Ν      |                                                                                         |
|                               |                 | Image settings ><br>Image scaled                                                                       | L      | Always enabled                                                                          |
|                               |                 | Image settings ><br>Image back style                                                                   | S      |                                                                                         |
|                               |                 | Image settings ><br>Alignment                                                                          | Ν      |                                                                                         |
|                               |                 | Size > Height                                                                                          | S      |                                                                                         |
|                               |                 | Size > Width                                                                                           | S      |                                                                                         |
|                               | Common          | Position > Top                                                                                         | S      |                                                                                         |
|                               |                 | Position > Left                                                                                        | S      |                                                                                         |
|                               |                 | Other                                                                                                  | Ν      |                                                                                         |
|                               | Connectio<br>ns | Value                                                                                                  | S      |                                                                                         |
| List Display Selector<br>(ME) |                 |                                                                                                    | Ν      | Object not supported.                                                                   |

| Object               |         | Property                                  | Status | Remarks                                                                                                    |
|----------------------|---------|-------------------------------------------|--------|----------------------------------------------------------------------------------------------------|
|                      |         | Appearance ><br>Border style              | L      | Inset will be imported as Sunken<br>on BLUE Open Studio.<br>RaisedInset will be imported as<br>Etched on BLUE Open Studio. |
|                      |         | Appearance > Back<br>style                | S      |                                                                                                    |
|                      |         | Appearance ><br>Shape                     | L      | Rectangle only.                                                                                                    |
|                      | General | Appearance ><br>Border width              | S      |                                                                                                    |
|                      |         | Appearance ><br>Border Uses Back<br>Color | S      |                                                                                                    |
|                      |         | State settings ><br>Number of states      | S      |                                                                                                    |
|                      |         | State settings ><br>Trigger type          | L      | Value only.                                                                                                    |
|                      | States  | Select state                              | S      |                                                                                                    |
| Multistate Indicator |         | General > Value                           | S      |                                                                                                    |
| (ME/SE)              |         | General > Back<br>color                   | S      |                                                                                                    |
|                      |         | General > Border<br>color                 | L      | Only exports with line border.                                                                                             |
|                      |         | General > Blink                           | Ν      |                                                                                                    |
|                      |         | General > Pattern<br>Style                | Ν      |                                                                                                    |
|                      |         | General > Pattern<br>color                | Ν      |                                                                                                    |
|                      |         | Caption > Font                            | S      |                                                                                                    |
|                      |         | Caption > Caption<br>color                | S      |                                                                                                    |
|                      |         | Caption > Caption<br>back color           | N      |                                                                                                    |
|                      |         | Caption > Caption<br>blink                | Ν      |                                                                                                    |
|                      |         | Caption > Word<br>wrap                    | S      |                                                                                                    |

| Object | Property                                                                                               | Status | Remarks |
|--------|----------------------------------------------------------------------------------------------------|--------|---------|
|        | Caption > Size                                                                                         | S      |         |
|        | Caption ><br>Alignment                                                                                 | S      |         |
|        | Caption > Insert<br>Variable > Numeric<br>> Tag                                                        | S      |         |
|        | Caption > Insert<br>Variable > Numeric<br>> Literal number                                             | S      |         |
|        | Caption > Insert<br>Variable > Numeric<br>> Number of digits                                           | S      |         |
|        | Caption > Insert<br>Variable > Numeric<br>> Decimal places                                             | S      |         |
|        | Caption > Insert<br>Variable > Numeric<br>> Fill left with                                             | N      |         |
|        | Caption > Insert<br>Variable > String ><br>Tag                                                         | S      |         |
|        | Caption > Insert<br>Variable > String ><br>Literal string                                              | S      |         |
|        | Caption > Insert<br>Variable > String ><br>Fixed number of<br>characters                               | S      |         |
|        | Caption > Insert<br>Variable > String ><br>Right-most<br>characters in string<br>are displayed         | N      |         |
|        | Caption > Insert<br>Variable > String ><br>Show * character if<br>string is longer than<br>field width | N      |         |
|        | Caption > Insert<br>Variable ><br>Time/Date                                                            | S      |         |
|        | Caption > B                                                                                            | S      |         |
|        | Caption > /                                                                                            | S      |         |

| Object                 |                       | Property                                  | Status | Remarks                                                                                                    |
|------------------------|-----------------------|-------------------------------------------|--------|----------------------------------------------------------------------------------------------------|
|                        |                       | Caption > <u>U</u>                        | S      |                                                                                                    |
|                        |                       | Caption > Caption<br>backstyle            | Ν      |                                                                                                    |
|                        |                       | Image settings                            | Ν      |                                                                                                    |
|                        |                       | Size > Height                             | S      |                                                                                                    |
|                        |                       | Size > Width                              | S      |                                                                                                    |
|                        | Common                | Position > Top                            | S      |                                                                                                    |
|                        |                       | Position > Left                           | S      |                                                                                                    |
|                        |                       | Other                                     | N      |                                                                                                    |
|                        | Connectio<br>ns       | Indicator                                 | S      |                                                                                                    |
| Symbol (ME/SE)         |                       |                                           | Ν      | Object not supported.                                                                                                    |
| List Indicator (ME/SE) |                       |                                           | Ν      | Object not supported.                                                                                                    |
|                        | General               | Appearance ><br>Border Style              | L      | Inset will be imported as Sunken<br>on BLUE Open Studio.<br>RaisedInset will be imported as<br>Etched on BLUE Open Studio. |
|                        |                       | Appearance > Back<br>style                | S      |                                                                                                    |
|                        |                       | Appearance ><br>Border width              | S      |                                                                                                    |
|                        |                       | Appearance > Fill<br>style                | S      |                                                                                                    |
| Bar Graph (ME/SE)      |                       | Appearance ><br>Border Uses Back<br>Color | S      |                                                                                                    |
|                        |                       | Appearance > Back<br>color                | S      |                                                                                                    |
|                        |                       | Appearance ><br>Border color              | L      | Only exports with line border.                                                                                             |
|                        |                       | Appearance > Fill<br>color                | S      |                                                                                                    |
|                        |                       | Minimum value                             | S      |                                                                                                    |
|                        | Bar graph<br>settings | Maximum value                             | S      |                                                                                                    |
|                        |                       | Fill direction                            | S      |                                                                                                    |

| Object        |                     | Property                          | Status | Remarks                                                   |
|---------------|---------------------|-----------------------------------|--------|-----------------------------------------------------------|
|               | Thresholds          |                                   | N      |                                                           |
|               |                     | Size > Height                     | S      |                                                           |
|               |                     | Size > Width                      | S      |                                                           |
|               | Common              | Position > Top                    | S      |                                                           |
|               |                     | Position > Left                   | S      |                                                           |
|               |                     | Other                             | N      |                                                           |
|               | Connectio<br>ns     | Value                             | S      |                                                           |
|               | General             |                                   | N      | Object is imported as Gauge BLUE<br>Open Studio's symbol. |
|               |                     | Value settings ><br>Minimum value | S      |                                                           |
|               | Display             | Value settings ><br>Maximum value | S      |                                                           |
|               |                     | Legend settings                   | N      |                                                           |
|               |                     | Threshold settings                | N      |                                                           |
| Gauge (ME/SE) | Common              | Size > Height                     | N      |                                                           |
|               |                     | Size > Width                      | N      |                                                           |
|               |                     | Position > Top                    | S      |                                                           |
|               |                     | Position > Left                   | S      |                                                           |
|               |                     | Other                             | N      |                                                           |
|               | Connectio<br>ns     | Value                             | S      |                                                           |
|               |                     | Border style                      | L      | None only.                                                |
|               |                     | Line style                        | L      | None, Solid and Dash only.                                |
|               |                     | Back style                        | L      | Transparent only.                                         |
| Scale (ME/SE) | • • • • • • • • • • | Border width                      | N      |                                                           |
|               | Appearanc<br>e      | Line width                        | S      |                                                           |
|               |                     | Border uses back<br>color         | N      |                                                           |
|               |                     | Back color                        | N      |                                                           |
|               |                     | Border color                      | Ν      |                                                           |

| Object                                                                    |                | Property                                  | Status | Remarks                                                                                                    |
|---------------------------------------------------------------------------|----------------|-------------------------------------------|--------|----------------------------------------------------------------------------------------------------|
|                                                                           |                | Fore color                                | S      |                                                                                                    |
|                                                                           |                | Blink                                     | Ν      |                                                                                                    |
|                                                                           |                | Tick direction                            | S      |                                                                                                    |
|                                                                           | Scale<br>Setup | Major ticks                               | S      |                                                                                                    |
|                                                                           | -              | Minor ticks                               | S      |                                                                                                    |
|                                                                           |                | Size > Height                             | S      |                                                                                                    |
|                                                                           |                | Size > Width                              | S      |                                                                                                    |
|                                                                           | Common         | Position > Top                            | S      |                                                                                                    |
|                                                                           |                | Position > Left                           | S      |                                                                                                    |
|                                                                           |                | Other                                     | N      |                                                                                                    |
| Pause Trend Button<br>(ME)                                                |                |                                           | Ν      | Object not supported.                                                                                                    |
| Next Pen Button (ME)                                                      |                |                                           | N      | Object not supported.                                                                                                    |
| Trend (ME/SE)                                                             |                |                                           | Ν      | Object not supported.                                                                                                    |
|                                                                           |                | Appearance ><br>Border style              | L      | Inset will be imported as Sunken<br>on BLUE Open Studio.<br>RaisedInset will be imported as<br>Etched on BLUE Open Studio. |
|                                                                           |                | Appearance > Back<br>style                | S      |                                                                                                    |
|                                                                           |                | Appearance ><br>Shape                     | L      | Rectangle only.                                                                                                    |
| Key Buttons (ME/SE) –<br>Backspace, End, Enter,                           |                | Appearance ><br>Border width              | S      |                                                                                                    |
| Home, Move Left, Move<br>Right, Move Down, Move<br>up, Page Down, Page up | General        | Appearance ><br>Pattern style             | Ν      |                                                                                                    |
|                                                                           |                | Appearance ><br>Border Uses Back<br>Color | S      |                                                                                                    |
|                                                                           |                | Appearance > Back<br>color                | S      |                                                                                                    |
|                                                                           |                | Appearance ><br>Border color              | L      | Only exports with line border.                                                                                             |
|                                                                           |                | Appearance ><br>Pattern color             | N      |                                                                                                    |

| Object |       | Property                                                     | Status | Remarks |
|--------|-------|--------------------------------------------------------------|--------|---------|
|        |       | Appearance ><br>Highlight color                              | Ν      |         |
|        |       | Appearance > Blink                                           | Ν      |         |
|        |       | Touch margins ><br>Horizontal margin                         | Ν      |         |
|        |       | Touch margins ><br>Vertical margin                           | Ν      |         |
|        |       | Other > Audio                                                | S      |         |
|        |       | Other > Send press<br>to > Object With<br>Focus              | S      |         |
|        |       | Other > Send press<br>to > Linked Object                     | Ν      |         |
|        |       | Caption > Font                                               | S      |         |
|        |       | Caption > Caption<br>color                                   | S      |         |
|        |       | Caption > Caption<br>back color                              | Ν      |         |
|        |       | Caption > Caption<br>blink                                   | Ν      |         |
|        |       | Caption > Word<br>wrap                                       | S      |         |
|        |       | Caption > Size                                               | S      |         |
|        | Label | Caption ><br>Alignment                                       | S      |         |
|        |       | Caption > Insert<br>Variable > Numeric<br>> Tag              | S      |         |
|        |       | Caption > Insert<br>Variable > Numeric<br>> Literal number   | S      |         |
|        |       | Caption > Insert<br>Variable > Numeric<br>> Number of digits | S      |         |
|        |       | Caption > Insert<br>Variable > Numeric<br>> Decimal places   | S      |         |

| Object | Property                                                                                               | Status | Remarks                                                                                 |
|--------|----------------------------------------------------------------------------------------------------|--------|-----------------------------------------------------------------------------------------|
|        | Caption > Insert<br>Variable > Numeric<br>> Fill left with                                             | N      |                                                                                         |
|        | Caption > Insert<br>Variable > String ><br>Tag                                                         | S      |                                                                                         |
|        | Caption > Insert<br>Variable > String ><br>Literal string                                              | S      |                                                                                         |
|        | Caption > Insert<br>Variable > String ><br>Fixed number of<br>characters                               | S      |                                                                                         |
|        | Caption > Insert<br>Variable > String ><br>Right-most<br>characters in string<br>are displayed         | N      |                                                                                         |
|        | Caption > Insert<br>Variable > String ><br>Show * character if<br>string is longer than<br>field width | N      |                                                                                         |
|        | Caption > Insert<br>Variable ><br>Time/Date                                                            | S      |                                                                                         |
|        | Caption > B                                                                                            | S      |                                                                                         |
|        | Caption > /                                                                                            | S      |                                                                                         |
|        | Caption > <u>U</u>                                                                                     | S      |                                                                                         |
|        | Caption > Caption<br>backstyle                                                                         | N      |                                                                                         |
|        | Image settings ><br>Image                                                                              | L      | Image file only be imported if specified FactoryTalk application path on import wizard. |
|        | Image settings ><br>Image color                                                                        | N      |                                                                                         |
|        | Image settings ><br>Image blink                                                                        | N      |                                                                                         |
|        | Image settings ><br>Image scaled                                                                       | L      | Always enabled                                                                          |
|        | Image settings ><br>Image back style                                                                   | S      |                                                                                         |

| Object                                 |           | Property                      | Status | Remarks                                                        |
|----------------------------------------|-----------|-------------------------------|--------|----------------------------------------------------------------|
|                                        |           | Image settings ><br>Alignment | N      |                                                                |
|                                        |           | Size > Height                 | S      |                                                                |
|                                        |           | Size > Width                  | S      |                                                                |
|                                        | Common    | Position > Top                | S      |                                                                |
|                                        |           | Position > Left               | S      |                                                                |
|                                        |           | Other                         | N      |                                                                |
|                                        |           | Value                         | S      |                                                                |
|                                        |           | Optional Exp                  | N      |                                                                |
|                                        | Connectio | Enter                         | N      |                                                                |
|                                        | ns        | Enter Handshake               | N      |                                                                |
|                                        |           | Minimum                       | S      |                                                                |
|                                        |           | Maximum                       | S      |                                                                |
| Control List Selector<br>(ME/SE)       |           |                               | N      | Object not supported.                                          |
| Pilot Control List<br>Selector (ME/SE) |           |                               | N      | Object not supported.                                          |
| Local Message Display<br>(ME/SE)       |           |                               | N      | Object not supported. (Future<br>Release)                      |
| Login Button (ME)                      |           |                               | N      | Object not supported. (Future<br>Release)                      |
| Logout Button (ME)                     |           |                               | N      | Object not supported. (Future<br>Release)                      |
| Password Button (ME)                   |           |                               | N      | Object not supported. (Future<br>Release)                      |
| Macro Button (ME)                      |           |                               | N      | Object not supported.                                          |
| Print Button (ME)                      |           | Appearance >                  |        | Inset will be imported as Sunken<br>on BLUE Open Studio.       |
|                                        | Quant     | Border style                  | L      | RaisedInset will be imported as<br>Etched on BLUE Open Studio. |
|                                        | General   | Appearance > Back<br>style    | S      |                                                                |
|                                        |           | Appearance ><br>Shape         | L      | Rectangle only.                                                |

| Object |       | Property                                        | Status | Remarks                        |
|--------|-------|-------------------------------------------------|--------|--------------------------------|
|        |       | Appearance ><br>Border width                    | S      |                                |
|        |       | Appearance ><br>Pattern style                   | Ν      |                                |
|        |       | Appearance ><br>Border Uses Back<br>Color       | s      |                                |
|        |       | Appearance > Back<br>color                      | S      |                                |
|        |       | Appearance ><br>Border color                    | L      | Only exports with line border. |
|        |       | Appearance ><br>Pattern color                   | Ν      |                                |
|        |       | Appearance ><br>Highlight color                 | Ν      |                                |
|        |       | Appearance > Blink                              | Ν      |                                |
|        |       | Touch margins ><br>Horizontal margin            | И      |                                |
|        |       | Touch margins ><br>Vertical margin              | Ν      |                                |
|        |       | Other > Audio                                   | S      |                                |
|        |       | Caption > Font                                  | S      |                                |
|        | Label | Caption > Caption<br>color                      | s      |                                |
|        |       | Caption > Caption<br>back color                 | Ν      |                                |
|        |       | Caption > Caption<br>blink                      | Ν      |                                |
|        |       | Caption > Word<br>wrap                          | s      |                                |
|        |       | Caption > Size                                  | S      |                                |
|        |       | Caption ><br>Alignment                          | S      |                                |
|        |       | Caption > Insert<br>Variable > Numeric<br>> Tag | S      |                                |

| Object | Property                                                                                               | Status | Remarks                                                                                 |
|--------|----------------------------------------------------------------------------------------------------|--------|-----------------------------------------------------------------------------------------|
|        | Caption > Insert<br>Variable > Numeric<br>> Literal number                                             | S      |                                                                                         |
|        | Caption > Insert<br>Variable > Numeric<br>> Number of digits                                           | S      |                                                                                         |
|        | Caption > Insert<br>Variable > Numeric<br>> Decimal places                                             | S      |                                                                                         |
|        | Caption > Insert<br>Variable > Numeric<br>> Fill left with                                             | N      |                                                                                         |
|        | Caption > Insert<br>Variable > String ><br>Tag                                                         | S      |                                                                                         |
|        | Caption > Insert<br>Variable > String ><br>Literal string                                              | S      |                                                                                         |
|        | Caption > Insert<br>Variable > String ><br>Fixed number of<br>characters                               | S      |                                                                                         |
|        | Caption > Insert<br>Variable > String ><br>Right-most<br>characters in string<br>are displayed         | N      |                                                                                         |
|        | Caption > Insert<br>Variable > String ><br>Show * character if<br>string is longer than<br>field width | N      |                                                                                         |
|        | Caption > Insert<br>Variable ><br>Time/Date                                                            | S      |                                                                                         |
|        | Caption > B                                                                                            | S      |                                                                                         |
|        | Caption > /                                                                                            | S      |                                                                                         |
|        | Caption > <u>U</u>                                                                                     | S      |                                                                                         |
|        | Caption > Caption<br>backstyle                                                                         | N      |                                                                                         |
|        | Image settings ><br>Image                                                                              | L      | Image file only be imported if specified FactoryTalk application path on import wizard. |

| Object               |         | Property                                  | Status | Remarks                                                                                                    |
|----------------------|---------|-------------------------------------------|--------|----------------------------------------------------------------------------------------------------|
|                      |         | Image settings ><br>Image color           | Ν      |                                                                                                    |
|                      |         | Image settings ><br>Image blink           | Ν      |                                                                                                    |
|                      |         | Image settings ><br>Image scaled          | L      | Always enabled                                                                                                    |
|                      |         | Image settings ><br>Image back style      | S      |                                                                                                    |
|                      |         | Image settings ><br>Alignment             | Ν      |                                                                                                    |
|                      |         | Size > Height                             | S      |                                                                                                    |
|                      |         | Size > Width                              | S      |                                                                                                    |
|                      | Common  | Position > Top                            | S      |                                                                                                    |
|                      |         | Position > Left                           | S      |                                                                                                    |
|                      |         | Other                                     | Ν      |                                                                                                    |
|                      | General | Appearance ><br>Border style              | L      | Inset will be imported as Sunken<br>on BLUE Open Studio.<br>RaisedInset will be imported as<br>Etched on BLUE Open Studio. |
|                      |         | Appearance > Back<br>style                | S      |                                                                                                    |
|                      |         | Appearance ><br>Shape                     | L      | Rectangle only.                                                                                                    |
|                      |         | Appearance ><br>Border width              | S      |                                                                                                    |
| Shutdown Button (ME) |         | Appearance ><br>Pattern style             | Ν      |                                                                                                    |
|                      |         | Appearance ><br>Border Uses Back<br>Color | s      |                                                                                                    |
|                      |         | Appearance > Back<br>color                | S      |                                                                                                    |
|                      |         | Appearance ><br>Border color              | L      | Only exports with line border.                                                                                             |
|                      |         | Appearance ><br>Pattern color             | N      |                                                                                                    |

| Object |       | Property                                                     | Status | Remarks |
|--------|-------|--------------------------------------------------------------|--------|---------|
|        |       | Appearance ><br>Highlight color                              | Ν      |         |
|        |       | Appearance > Blink                                           | Ν      |         |
|        |       | Touch margins ><br>Horizontal margin                         | Ν      |         |
|        |       | Touch margins ><br>Vertical margin                           | N      |         |
|        |       | Other > Audio                                                | s      |         |
|        |       | Caption > Font                                               | S      |         |
|        |       | Caption > Caption<br>color                                   | S      |         |
|        |       | Caption > Caption<br>back color                              | N      |         |
|        |       | Caption > Caption<br>blink                                   | Ν      |         |
|        | Label | Caption > Word<br>wrap                                       | S      |         |
|        |       | Caption > Size                                               | S      |         |
|        |       | Caption ><br>Alignment                                       | S      |         |
|        |       | Caption > Insert<br>Variable > Numeric<br>> Tag              | S      |         |
|        |       | Caption > Insert<br>Variable > Numeric<br>> Literal number   | S      |         |
|        |       | Caption > Insert<br>Variable > Numeric<br>> Number of digits | S      |         |
|        |       | Caption > Insert<br>Variable > Numeric<br>> Decimal places   | S      |         |
|        |       | Caption > Insert<br>Variable > Numeric<br>> Fill left with   | N      |         |
|        |       | Caption > Insert<br>Variable > String ><br>Tag               | S      |         |

| Object |        | Property                                                                                               | Status | Remarks                                                                                 |
|--------|--------|----------------------------------------------------------------------------------------------------|--------|-----------------------------------------------------------------------------------------|
|        |        | Caption > Insert<br>Variable > String ><br>Literal string                                              | S      |                                                                                         |
|        |        | Caption > Insert<br>Variable > String ><br>Fixed number of<br>characters                               | S      |                                                                                         |
|        |        | Caption > Insert<br>Variable > String ><br>Right-most<br>characters in string<br>are displayed         | N      |                                                                                         |
|        |        | Caption > Insert<br>Variable > String ><br>Show * character if<br>string is longer than<br>field width | N      |                                                                                         |
|        |        | Caption > Insert<br>Variable ><br>Time/Date                                                            | S      |                                                                                         |
|        |        | Caption > B                                                                                            | S      |                                                                                         |
|        |        | Caption > /                                                                                            | S      |                                                                                         |
|        |        | Caption > <u>U</u>                                                                                     | S      |                                                                                         |
|        |        | Caption > Caption<br>backstyle                                                                         | N      |                                                                                         |
|        |        | Image settings ><br>Image                                                                              | L      | Image file only be imported if specified FactoryTalk application path on import wizard. |
|        |        | Image settings ><br>Image color                                                                        | Ν      |                                                                                         |
|        |        | Image settings ><br>Image blink                                                                        | N      |                                                                                         |
|        |        | Image settings ><br>Image scaled                                                                       | L      | Always enabled                                                                          |
|        |        | Image settings ><br>Image back style                                                                   | S      |                                                                                         |
|        |        | Image settings ><br>Alignment                                                                          | Ν      |                                                                                         |
|        | Common | Size > Height                                                                                          | S      |                                                                                         |
|        | Common | Size > Width                                                                                           | S      |                                                                                         |

| Object                       |                      | Property                                  | Status | Remarks                                                                                                    |
|------------------------------|----------------------|-------------------------------------------|--------|----------------------------------------------------------------------------------------------------|
|                              |                      | Position > Top                            | S      |                                                                                                    |
|                              |                      | Position > Left                           | S      |                                                                                                    |
|                              |                      | Other                                     | Ν      |                                                                                                    |
|                              |                      | Appearance ><br>Border style              | L      | Inset will be imported as Sunken<br>on BLUE Open Studio.<br>RaisedInset will be imported as<br>Etched on BLUE Open Studio. |
|                              |                      | Appearance > Back<br>style                | s      |                                                                                                    |
|                              |                      | Appearance ><br>Border width              | S      |                                                                                                    |
|                              |                      | Appearance ><br>Pattern style             | Ν      |                                                                                                    |
|                              | General              | Appearance ><br>Border Uses Back<br>Color | s      |                                                                                                    |
|                              |                      | Appearance > Back<br>color                | s      |                                                                                                    |
|                              |                      | Appearance ><br>Border color              | s      |                                                                                                    |
| Time Date Display<br>(ME/SE) |                      | Appearance ><br>Pattern color             | Ν      |                                                                                                    |
|                              |                      | Appearance ><br>Highlight color           | Ν      |                                                                                                    |
|                              |                      | Appearance > Blink                        | Ν      |                                                                                                    |
|                              |                      | Text > Font                               | S      |                                                                                                    |
|                              |                      | Text > Size                               | S      |                                                                                                    |
|                              |                      | Text > B                                  | S      |                                                                                                    |
|                              |                      | Text > /                                  | S      |                                                                                                    |
|                              |                      | Text > <u>U</u>                           | S      |                                                                                                    |
|                              |                      | Text > Alignment                          | S      |                                                                                                    |
|                              | Time and date format |                                           | S      |                                                                                                    |
|                              | Common               | Size > Height                             | S      |                                                                                                    |
|                              | Common               | Size > Width                              | S      |                                                                                                    |

| Object                         | Property        | Status | Remarks               |
|--------------------------------|-----------------|--------|-----------------------|
|                                | Position > Top  | s      |                       |
|                                | Position > Left | s      |                       |
|                                | Other           | Ν      |                       |
| ActiveX Control (ME/SE)        |                 | Ν      | Object not supported. |
| RecipePlus Button<br>(ME/SE)   |                 | Ν      | Object not supported. |
| RecipePlus Selector<br>(ME/SE) |                 | Ν      | Object not supported. |
| RecipePlus Table<br>(ME/SE)    |                 | Ν      | Object not supported. |
| Recipe (SE)                    |                 | Ν      | Object not supported. |
| Language Switch Button<br>(ME) |                 | Ν      | Object not supported. |
| Symbol Factory (ME/SE)         |                 | S      | Supported.            |

S:Supported; N:Not Supported; L:Supported with Limitations
# **Graphical Interface – Animations**

This chapter describes the features supported when converting screens object animations from FactoryTalk ME/SE to BLUE Open Studio, as well as the limitations.

| Category                                | Туре                                                           | Status | Remarks                                                                                   |
|-----------------------------------------|----------------------------------------------------------------|--------|-------------------------------------------------------------------------------------------|
|                                         | Expression                                                     | S      |                                                                                           |
| Visibility (ME/CE)                      | Tags                                                           | S      |                                                                                           |
|                                         | Expression                                                     | S      |                                                                                           |
|                                         | Expression true state                                          | L      | Always visible.                                                                           |
|                                         | Expression                                                     | S      |                                                                                           |
|                                         | Tags                                                           | S      |                                                                                           |
|                                         | Expression                                                     | S      |                                                                                           |
|                                         | Value                                                          | S      |                                                                                           |
|                                         | Line                                                           | Ν      |                                                                                           |
| Color (ME/SE)                           | Fill                                                           | S      |                                                                                           |
|                                         | Fill Of de                                                     | L      | Shaded not supported.                                                                     |
|                                         | Fill Style                                                     |        | FactoryTalk don't exports Gradient.                                                       |
|                                         | Blink                                                          | L      | The second color is always the object.                                                    |
|                                         | Blink rate (Seconds)                                           | L      | BLUE Open Studio accepts only slow and fast, (values >= 1) = fast and (values < 1) = slow |
|                                         | Expression                                                     | S      |                                                                                           |
|                                         | Tags                                                           | S      |                                                                                           |
|                                         | Expression                                                     | S      |                                                                                           |
| Horizontal/Vertical<br>Position (ME/SE) | Expression range > Use<br>tag's min and max<br>property values | L      | Export only value min and max at the moment.                                              |
| · · · · · · · · · · · · · · · · · · ·   | Expression range > Use<br>constant                             | S      |                                                                                           |
|                                         | Expression range ><br>Read from tags                           | N      |                                                                                           |
|                                         | Vertical offset (Pixels)                                       | S      |                                                                                           |
| Hoight / Width (ME/SE)                  | Expression                                                     | S      |                                                                                           |
|                                         | Tags                                                           | S      |                                                                                           |

| Category         | Туре                                                           | Status | Remarks                                      |
|------------------|----------------------------------------------------------------|--------|----------------------------------------------|
|                  | Expression                                                     | S      |                                              |
|                  | Expression range > Use<br>tag's min and max<br>property values | L      | Export only value min and max at the moment. |
|                  | Expression range > Use<br>constant                             | S      |                                              |
|                  | Expression range ><br>Read from tags                           | Ν      |                                              |
|                  | Vertical change<br>(Percent)                                   | S      |                                              |
|                  | Anchor                                                         | S      |                                              |
|                  | Expression                                                     | S      |                                              |
|                  | Tags                                                           | s      |                                              |
|                  | Expression                                                     | s      |                                              |
|                  | Expression range > Use<br>tag's min and max<br>property values | L      | Export only value min and max at the moment. |
| Fill (ME/SE)     | Expression range > Use<br>constant                             | S      |                                              |
|                  | Expression range ><br>Read from tags                           | Ν      |                                              |
|                  | Fill (Percent)                                                 | S      |                                              |
|                  | Fill Direction                                                 | S      |                                              |
|                  | Inside Only                                                    | L      | Checked only.                                |
|                  | Expression                                                     | S      |                                              |
|                  | Tags                                                           | s      |                                              |
|                  | Expression                                                     | S      |                                              |
| Rotation (ME/SE) | Expression range > Use<br>tag's min and max<br>property values | L      | Export only value min and max at the moment. |
|                  | Expression range > Use<br>constant                             | S      |                                              |
|                  | Expression range ><br>Read from tags                           | Ν      |                                              |
|                  | Rotation (Degrees)                                             | S      |                                              |

| Category                              | Туре                                                           | Status               | Remarks                                                     |
|---------------------------------------|----------------------------------------------------------------|----------------------|-------------------------------------------------------------|
|                                       | Center of rotation                                             | L                    | LeftTop, LeftBottom, Center, RightTop and RightBottom only. |
|                                       | Note: Rotation support or                                      | Polygon and Polyline |                                                             |
|                                       | Expression                                                     | S                    |                                                             |
|                                       | Tags                                                           | S                    |                                                             |
|                                       | Expression                                                     | S                    |                                                             |
| Horizontal/Vertical Slider<br>(ME/SE) | Expression range > Use<br>tag's min and max<br>property values | L                    | Export only value min and max at the moment.                |
|                                       | Expression range > Use<br>constant                             | S                    |                                                             |
|                                       | Expression range ><br>Read from tags                           | N                    |                                                             |
|                                       | Horizontal/Vertical<br>offset (Pixels)                         | S                    |                                                             |
| Touch (ME/SE)                         |                                                                | N                    | Not supported.                                              |
| OLE Verb (ME/SE)                      |                                                                | N                    | Not supported.                                              |

### **COMMANDS (SE)**

This chapter describes commands supported when converting applications from FactoryTalk SE to BLUE Open Studio, as well as the limitations.

Commands not supported will be imported with the following syntax:

//COMMAND\_NOT\_SUPPORTED: <Command\_Name>"

For example:

//COMMAND\_NOT\_SUPPORTED: AppAbort"

Therefore, you can use the Global Find tool to look for the //COMMAND\_NOT\_SUPPORTED text and manually edit each instance that is not automatically supported.

| Category | Туре                     | Command         | Status | Remarks |
|----------|--------------------------|-----------------|--------|---------|
|          |                          | =               | S      |         |
|          | Tag and                  | Ramp            | S      |         |
|          | Database                 | Set             | S      |         |
|          |                          | Toggle          | S      |         |
|          |                          | AppAbort        | N      |         |
|          |                          | AppActive       | N      |         |
|          | External<br>Applications | AppStart        | S      |         |
|          |                          | DDEExecute      | N      |         |
|          |                          | OpenRSLogix5000 | N      |         |
| Suctor   | Multimedia               | Веер            | N      |         |
| System   |                          | PlayWave        | N      |         |
|          | Framework                | Define          | N      |         |
|          |                          | Help            | N      |         |
|          |                          | Pause           | N      |         |
|          |                          | PrintDisplay    | N      |         |
|          |                          | ScreenPrint     | N      |         |
|          |                          | SendKeys        | N      |         |
|          |                          | Undefine        | N      |         |
|          | Languages                | Language        | Ν      |         |
|          | Security                 | Login           | S      |         |

| Category  | Туре               | Command                      | Status | Remarks                                  |
|-----------|--------------------|------------------------------|--------|------------------------------------------|
|           |                    | Logout                       | S      |                                          |
|           |                    | Password                     | S      |                                          |
|           | Activity Log       | Remark                       | S      |                                          |
|           |                    | Abort                        | S      |                                          |
|           |                    | Display                      | L      | File, /X, /Y, /H, /W, /P and /T<br>only. |
|           |                    | DisplayNavigationHistor<br>y | N      |                                          |
|           |                    | DisplayNextScreen            | Ν      |                                          |
|           | Navigation         | DisplayPreviousScreen        | Ν      |                                          |
|           |                    | NextWindow                   | Ν      |                                          |
|           |                    | PrevWindow                   | Ν      |                                          |
|           |                    | PullForward                  | S      |                                          |
|           |                    | PushBack                     | N      |                                          |
|           |                    | SetFocus                     | N      |                                          |
| Graphics  | Cache              | FlushCache                   | N      |                                          |
|           | Object<br>Methods  | Invoke                       | N      |                                          |
|           | Cursor<br>Movement | NextPosition                 | N      |                                          |
|           |                    | Position                     | Ν      |                                          |
|           |                    | PrevPosition                 | N      |                                          |
|           |                    | Download                     | N      |                                          |
|           |                    | DownloadAll                  | N      |                                          |
|           | Recipe             | RecipeRestore                | N      |                                          |
|           | Management         | RecipeSave                   | N      |                                          |
|           |                    | Upload                       | N      |                                          |
|           |                    | UploadAll                    | N      |                                          |
|           | A                  | cknowledge                   | S      |                                          |
| A 10 mm 2 | Ac                 | knowledgeAll                 | Ν      |                                          |
| Alarms    | Alar               | mAcceptEdits                 | Ν      |                                          |
|           | l                  | AlarmEvent                   | Ν      |                                          |

| Category          | Туре                            | Command            | Status | Remarks |
|-------------------|---------------------------------|--------------------|--------|---------|
|                   | Ala                             | AlarmLogNewFile    |        |         |
|                   | A                               | larmLogOff         | Ν      |         |
|                   | A                               | larmLogOn          | Ν      |         |
|                   | Ala                             | rmLogRemark        | N      |         |
|                   | Alarm                           | LogSendToOdbc      | N      |         |
|                   |                                 | AlarmOff           | Ν      |         |
|                   |                                 | AlarmOn            | Ν      |         |
|                   | A                               | larmPrintOff       | N      |         |
|                   | A                               | larmPrintOn        | Ν      |         |
|                   | Ha                              | andshakeOff        | N      |         |
|                   | H                               | andshakeOn         | Ν      |         |
|                   |                                 | Identify           |        |         |
|                   |                                 | Silence            | N      |         |
|                   |                                 | SilenceAll         |        |         |
|                   | S                               | SuppressOff        | Ν      |         |
|                   | SuppressOffAll                  |                    | N      |         |
|                   | SuppressOn                      |                    | Ν      |         |
|                   | DataLogChangeRate               |                    | N      |         |
|                   | DataLogMergeToPrimary           |                    | N      |         |
|                   | DataLogNewFile                  |                    | N      |         |
| Detalar           | DataLogOff                      |                    | N      |         |
| Data Log          | I                               | DataLogOn          |        |         |
|                   | Data                            | LogRenameFile      | N      |         |
|                   | Data                            | aLogSnapshot       | N      |         |
|                   | Data                            | LogSwitchBack      | N      |         |
|                   | <b>D</b> · · · <b>T</b>         | DerivedOff         | N      |         |
|                   | Derived Tags                    | DerivedOn          | N      |         |
| Logic and Control |                                 | DisplayClientClose | N      |         |
|                   | DisplayClient DisplayClientOpen |                    | Ν      |         |

| Category   | Туре         | Command  | Status | Remarks |
|------------|--------------|----------|--------|---------|
|            | Evente       | EventOff | N      |         |
|            | Events       | EventOn  | N      |         |
|            | Flow Control | lf       | S      |         |
| Client Key | Client Keys  | Кеу      | N      |         |
|            | Масто        |          | N      |         |

## **EXPRESSIONS (ME/SE)**

This chapter describes expressions supported when converting applications from FactoryTalk ME/SE to BLUE Open Studio, as well as the limitations.

| Category   |                | Expression     | Status | Remarks |
|------------|----------------|----------------|--------|---------|
|            |                | lf             | S      |         |
| lf         |                | Then           | S      |         |
|            |                | Else           | S      |         |
|            |                | AND or &&      | S      |         |
| Logical    |                | OR or          | S      |         |
|            |                | NOT            | S      |         |
|            |                | < or LT        | S      |         |
|            |                | <= or LE       | S      |         |
| Polotional |                | > or GT        | S      |         |
| Relational |                | >= or GE       | S      |         |
|            | <> or NE       |                | S      |         |
|            | == or EQ       |                | S      |         |
|            | + or Plus      |                | S      |         |
|            | - or Minus     |                | S      |         |
| Arithmotic | / or Divide    |                | S      |         |
| Antimetic  | * or Multiply  |                | S      |         |
|            | % or Modulus   |                | S      |         |
|            | ** or Exponent |                | S      |         |
|            | & or AND       |                | S      |         |
| Bitwise    | or OR          |                | S      |         |
|            |                | ^ or XOR       | S      |         |
|            | >>             | or Right Shift | S      |         |
|            | <<             | or Left Shift  | S      |         |
|            | ~ 0            | r Complement   | S      |         |
| Functions  | Math           | Arccos         | S      |         |
| Functions  | wall           | Arccosd        | S      |         |

| Category | I        | Expression         | Status | Remarks    |
|----------|----------|--------------------|--------|------------|
|          |          | Arcsin             | S      |            |
|          |          | Arcsind            | S      |            |
|          |          | Arctan             | S      |            |
|          |          | Arctand            | S      |            |
|          |          | Cos                | S      |            |
|          |          | Cosd               | S      |            |
|          |          | Log                | S      |            |
|          |          | Log10              | S      |            |
|          |          | Sin                | S      |            |
|          |          | Sind               | S      |            |
|          |          | Sqrt               | S      |            |
|          |          | Tan                | S      |            |
|          |          | Tand               | S      |            |
|          | Coouritu | CurrentUserHasCode | N      |            |
|          | Security | CurrentUserName    | N      |            |
|          | Language | Current Language   | N      |            |
| Tags     |          |                    | S      | Supported. |

## Alarms

This chapter describes the alarm types supported when converting applications from FactoryTalk SE to BLUE Open Studio, as well as the limitations. Alarms configured on FactoryTalk ME are not converted to BLUE Open Studio.

| Category   | Condition        |                                                       | Status | Remarks                                                                                                    |
|------------|------------------|-------------------------------------------------------|--------|----------------------------------------------------------------------------------------------------|
| Alarm (ME) |                  |                                                       | Ν      | Not supported.                                                                                                    |
|            |                  | Alarm States > Alarm Type ><br>On                     | S      |                                                                                                    |
|            |                  | Alarm States > Alarm Type ><br>Off                    | S      |                                                                                                    |
|            |                  | Alarm States > Alarm Type ><br>Any Change             | N      |                                                                                                    |
|            |                  | Alarm States > Alarm Type ><br>Changes to On          | N      |                                                                                                    |
|            |                  | Alarm States > Alarm Type ><br>Changes to Off         | N      |                                                                                                    |
|            |                  | Alarm States > Alarm Label                            | S      |                                                                                                    |
|            | Digital<br>Alarm | Alarm States > Severity                               | Ν      |                                                                                                    |
|            |                  | Alarm States > In Alarm<br>Messages > System Defaults | N      |                                                                                                    |
| Alarm (SE) |                  | Alarm States > In Alarm<br>Messages > User Defaults   | N      |                                                                                                    |
|            |                  | Alarm States > In Alarm<br>Messages > Custom Message  | S      |                                                                                                    |
|            |                  | Alarm States > In Alarm<br>Messages > File            | N      |                                                                                                    |
|            |                  | Alarm States > In Alarm<br>Messages > Printer         | S      |                                                                                                    |
|            |                  | Alarm Messages                                        | N      |                                                                                                    |
|            |                  | Advanced                                              | N      |                                                                                                    |
|            | Analog<br>Alarm  | Alarm Thresholds > Select<br>Threshold                | L      | Accept 4 threshold only.<br>Increasing: Will be<br>imported 4 threshold that<br>contain most severity,<br>case severities are equal<br>will be imported the<br>element with most value. |

| Category | Condition                                                 | Status | Remarks                                                                                                    |
|----------|-----------------------------------------------------------|--------|----------------------------------------------------------------------------------------------------|
|          |                                                           |        | <b>Decreasing:</b> Will be<br>imported 4 threshold that<br>contain most severity,<br>case severities are equal<br>will be imported the<br>element with less value. |
|          | Alarm Thresholds ><br>Threshold                           | S      |                                                                                                    |
|          | Alarm Thresholds > Alarm<br>Label                         | S      |                                                                                                    |
|          | Alarm Thresholds > Severity                               | S      |                                                                                                    |
|          | Alarm Thresholds > In Alarm<br>Messages > System Defaults | N      |                                                                                                    |
|          | Alarm Thresholds > In Alarm<br>Messages > User Defaults   | N      |                                                                                                    |
|          | Alarm Thresholds > In Alarm<br>Messages > Custom Message  | s      |                                                                                                    |
|          | Alarm Thresholds > In Alarm<br>Messages > File            | N      |                                                                                                    |
|          | Alarm Thresholds > In Alarm<br>Messages > Printer         | s      |                                                                                                    |
|          | Alarm Messages                                            | N      |                                                                                                    |
|          | Advanced                                                  | N      |                                                                                                    |
|          |                                                           |        |                                                                                                    |

### **Communication Interface**

When importing applications from FactoryTalk SE/ME projects, the communication interface can be converted using the following drivers from BLUE Open Studio:

| Driver Name | Manufacturer  | Device                  | Interface          | Protocol          |
|-------------|---------------|-------------------------|--------------------|-------------------|
| ABCIP       | Allen-Bradley | ControlLogix,MicroLogix | Ethernet           | Ethernet/IP (CIP) |
| ABTCP       | Allen-Bradley | PLC2, PLC5, SLC500      | Ethernet           | DF1               |
| ABKE        | Allen-Bradley | PLC2, PLC5, SLC500      | Serial             | DF1               |
| ABENI       | Allen-Bradley | PLC2, PLC5, SLC500      | Ethernet to Serial | DF1               |

Look at the chapter "How to convert projects from FactoryTalk ME/SE to BLUE Open Studio" for instructions on how to link BLUE Open Studio drivers to Device Names on the FactoryTalk ME/SE application.

### **TIPS AND TRICKS**

#### **Startup Screen**

#### Checking startup screen on FactoryTalk View

- 1. Open FactoryTalk project;
- 2. In the Explorer windows, right-click the **Startup** editor or the Global Objects editor;
- 3. The statup dialog opens;
- 4. Initial graphic field contains the startup screen.

#### Specifying the startup screen on BLUE Open Studio

- 1. On the **Project** tab of the ribbon, in the **Settings** group, click **Viewer**. The Project Settings dialog is displayed with the **Viewer** tab selected.
- 2. In **the Startup screen** box, type main.scr. When you run the project, it will automatically display the main screen (or whichever screen you specify) first. You can specify a screen before you create it, but if the screen has been created, then you can also select it from the list.
- 3. Click OK.